# **Member's** Virtual Playbook

www.maxicare.com.ph

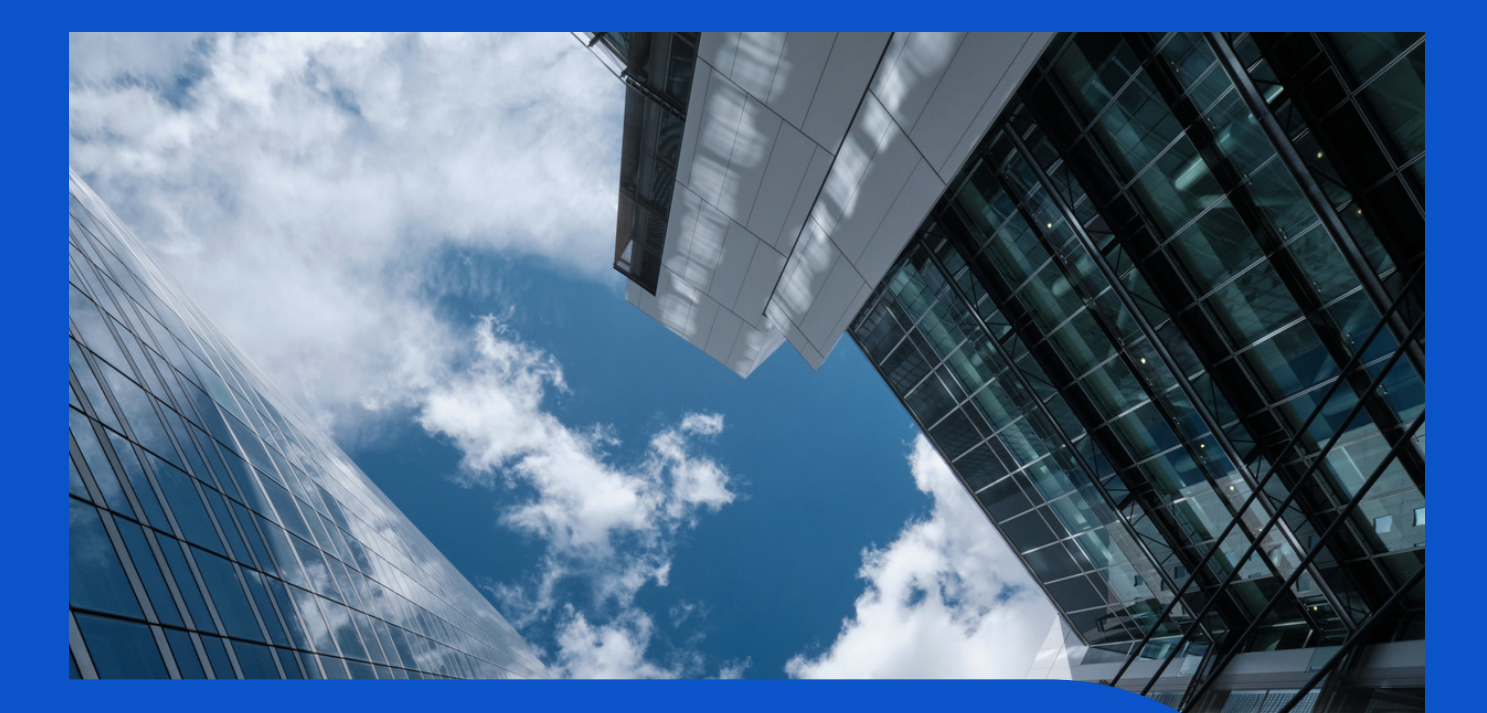

Welcome to the Maxicare Family!

It is our privilege to welcome you to the growing family of Maxicare. We are grateful for the opportunity to be of service to you.

This digital booklet will guide you on how to access Maxicare's Primary Care Network such as 24/7 Teleconsult Voice Call, virtual consultation via Doctor Anywhere App and Primary Care Clinics.

You can also access the list of affiliated doctors and providers, anytime & anywhere right at your fingertips! Maxicare is here for you every step of the way to give you superior healthcare services wherever you are and help you live your best life! QR Codes are available for your easy reference.

# Contents

01 Maxicare Multifunction Card03 MaxiHealth + App

#### **Outpatient Availment**

- 04 Teleconsultation
- 06 Video Consult via DA App
- **10** Primary Care Clinics
- **15** Homecare Program
- 18 Nearest Affiliated Clinic Availment

#### **In-patient Availment**

- **19** Elective Confinement
- 20 Maxicare Exclusive Wing

#### **Emergency Case Availment**

- **21** Availment Process
- 22 Animal Bite Availment
- 23 Claims and Reimbursement
- 25 Member Gateway

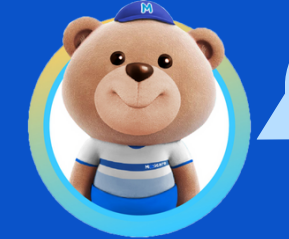

You may click the hyperlinked text for easier navigation

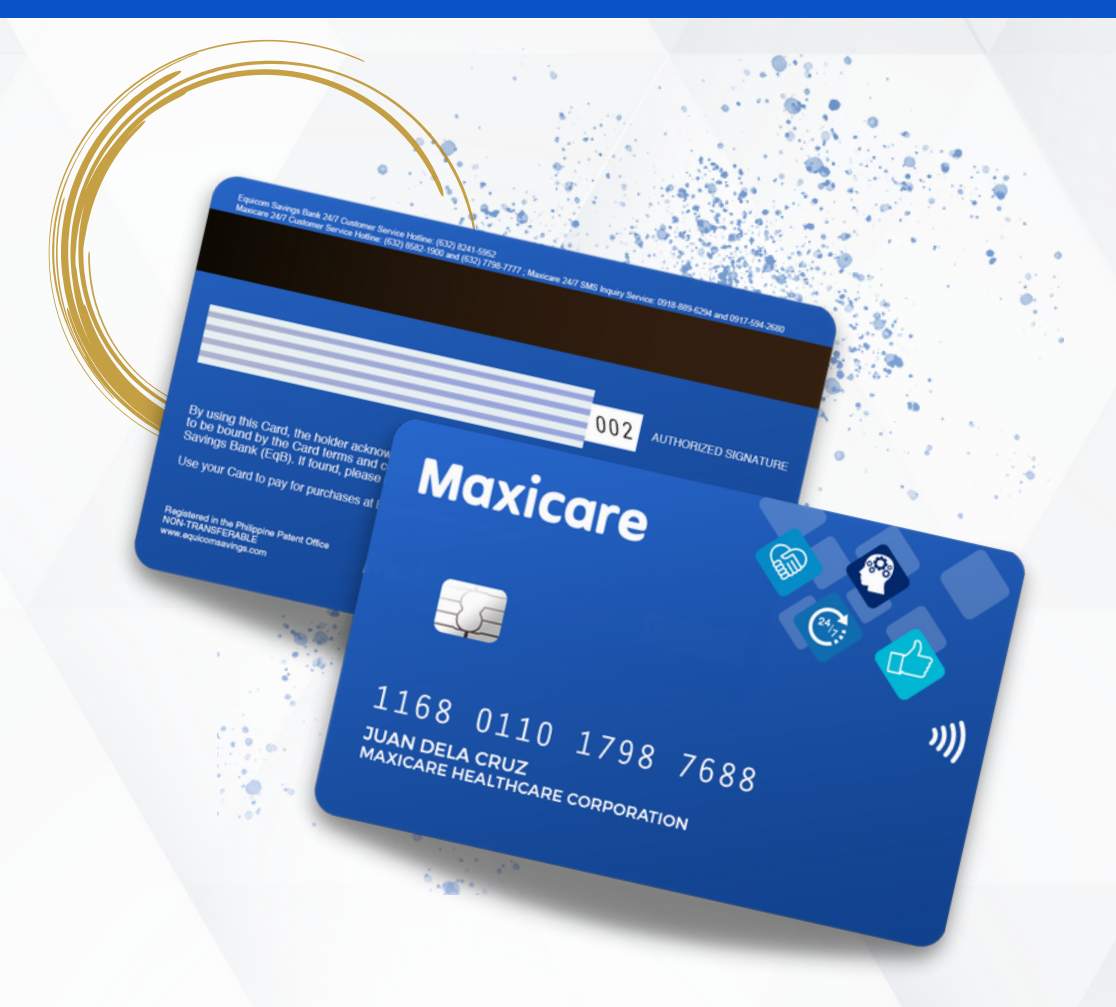

Equipped with the latest EMV (Europay, Mastercard, and Visa) chip technology

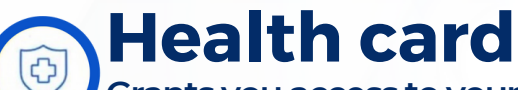

Grants you access to your benefits in over one thousand accredited hospitals and clinics within the Maxicare network

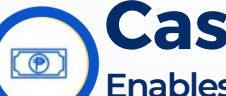

#### **Cash card**

Enables you to withdraw approved reimbursements at any Equicom ATM or Bancnet, Expressnet, or Megalink ATMs nationwide

Privilege card Lets you enjoy discounts and freebies with our different lifestyle partners

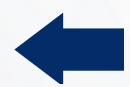

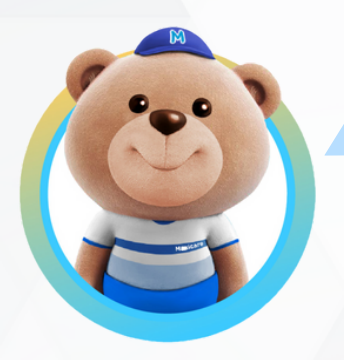

#### What should I do if I lose my Maxicare Multifunction Card?

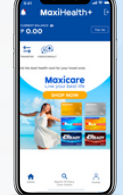

Your virtual card, which you can download via the MaxiHealth+ app, works just like your physical card. This allows you to still enjoy the benefits of being a Maxicare member.

#### To replace your physical card replaced, please follow to steps below.

#### For Individual and Family

#### To replace your physical card replaced, please follow to steps below.

#### For Individual and Family

- 1. Accomplish and submit the following requirements via email to your assigned authorized Maxicare representative or criconsumerIFG@maxicare.com.ph:
  - a.<u>STATEMENT OF LOST ID CARD</u>. The form can be downloaded from our Maxicare website <u>https://www.maxicare.com.ph/support/</u>
  - **b.NOTARIZED AFFIDAVIT OF LOSS OR VALID ID WITH PICTURE**
  - c. PROOF OF PAYMENT. Please note that the payment options are listed in the Statement of Lost ID card form.
- 2. Await delivery within 10 to 15 working days upon submission of complete documents.

#### For Small Medium Enterprise & Corporate Accounts

- 1. Accomplish and submit the following requirements via email to your HR or authorized Maxicare representative: a.STATEMENT OF LOST ID CARD. The form can be downloaded from our Maxicare website
  - https://www.maxicare.com.ph/support/
  - **b.NOTARIZED AFFIDAVIT OF LOSS OR VALID ID WITH PICTURE**
  - c. PROOF OF PAYMENT. Please note that the payment options are listed in the Statement of Lost ID card form.
- 2. Await delivery within 10 to 15 working days upon submission of complete documents.

Should you need to avail of medical services, you may use your virtual card, which you can download via the MaxiHealth+ app.

NOTE: Maxicare may also ask additional documents to support the claim

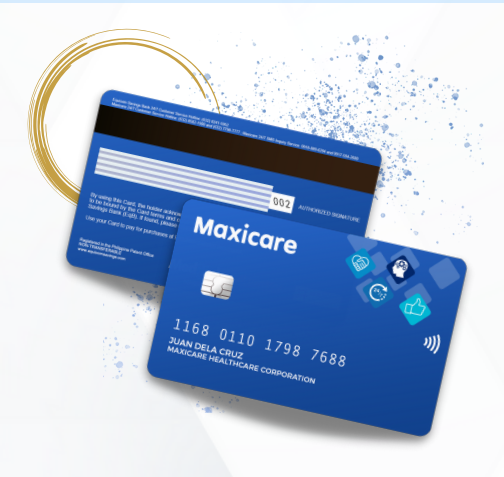

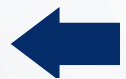

Healthcare at your fingertips with

# MaxiHealth+

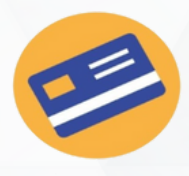

#### Easily access your Maxicare e-card

No need to bring a physical card everywhere you go! You can use your e-card to avail of your benefits and more!

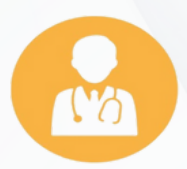

#### **Consult a doctor anytime, anywhere** Use the MaxiHealth+ app to schedule appointments with our primary care doctors via Maxicare Videoconsult.

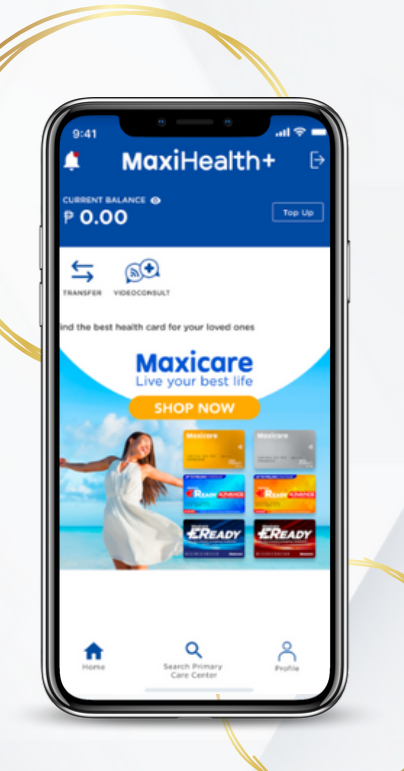

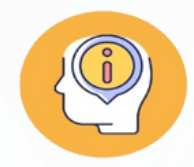

#### **Stay informed**

Get access to exclusive wellness resources and be notified about the latest events, promos, and important advisories.

#### **Download the app now!**

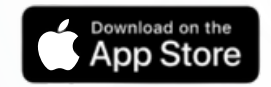

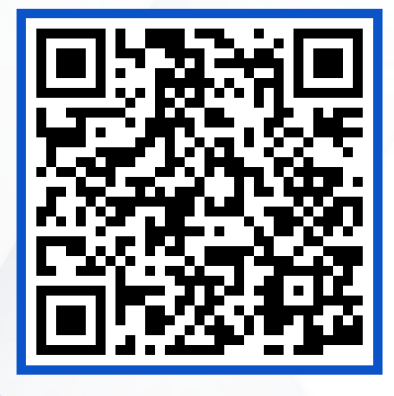

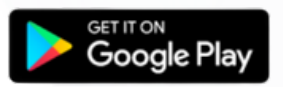

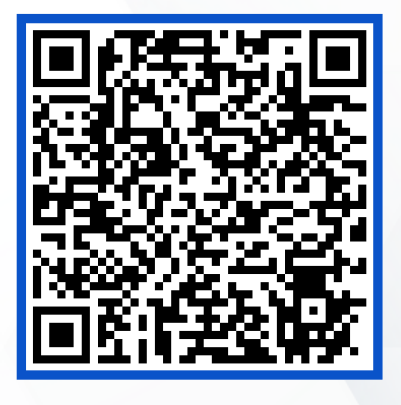

Need help? Contact our 24/7 Customer Care Hotline at (02) 8582-1900 or customercare@maxicare.com.ph

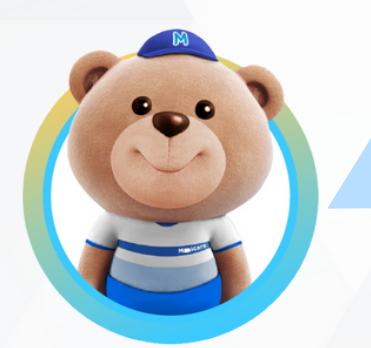

I'm not feeling well and cannot go out to make a face-to-face consultation

**Get expert medical advice** anytime, anywhere through our

# **Maxicare** Telemedicine VOICE CALL

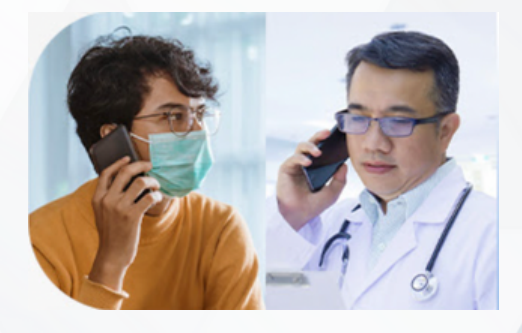

No need to leave the comfort of your home or take a leave from work just to have a consultation. All you need to do is pick up your phone, dial the teleconsult hotline number, and talk to our affiliated physicians.

#### How to consult with a doctor via 24/7 Teleconsult

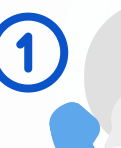

Dial the 24/7 Teleconsult Hotline number

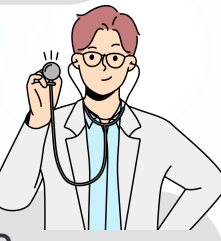

Connect to a Maxicareaffiliated physician

After the consultation, the doctor will provide:

- Call summary
- E-prescription for over-thecounter medicines
- E-laboratory request (as needed)

#### **CALL BACK FEATURE**

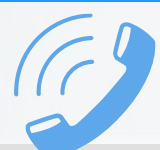

If call is unanswered within 20 secs. you will be prompted to leave a voice message

Leave a voice message that includes:

- name
- contact number
- medical concern

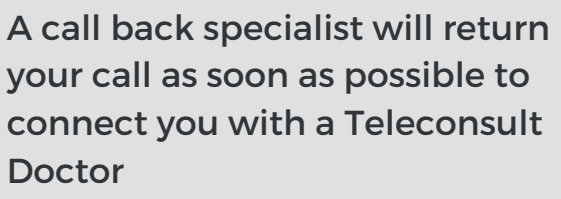

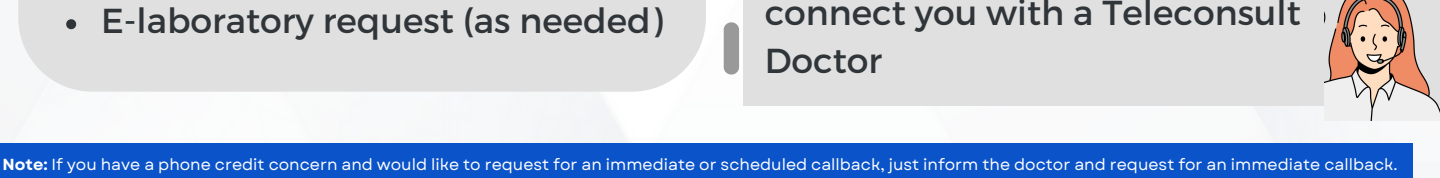

Call to consult with a doctor anytime, anywhere **24/7 TELECONSULT HOTLINES** 

| Metro Manila   | (02) 8582-1980 |
|----------------|----------------|
| Metro Manila   | (02) 7798-7798 |
| Bacolod        | (034) 458 6714 |
| Baguio         | (074) 661 8832 |
| Batangas       | (043) 779 8014 |
| Cagayan de Oro | (088) 864 8803 |
| Cavite         | (046) 419 8016 |
| Cebu           | (032) 260 9068 |
| Davao          | (082) 238 7016 |
| Dumaguete      | (035) 522 5014 |
| GenSan         | (083) 887 9813 |
| lloilo         | (033) 328 7034 |
| Kidapawan      | (064) 521 8002 |
| Laguna         | (049) 559 8007 |
| Ormoc          | (053) 832 9902 |
| Palawan        | (048) 716 5122 |
| Pampanga       | (045) 649 8005 |

#### Enjoy quick access to locally-licensed doctors anytime, anywhere on Videoconsult powered by the

## **Doctor Anywhere app**

DA

This mobile app is a convenient, efficient, and cashless healthcare experience. Get everything you need for your health and wellness from just one platform. With the Doctor Anywhere mobile app, you can consult a locally-licensed doctor through video, access your medical history, submit medical claims, and more.

#### What's in it for you?

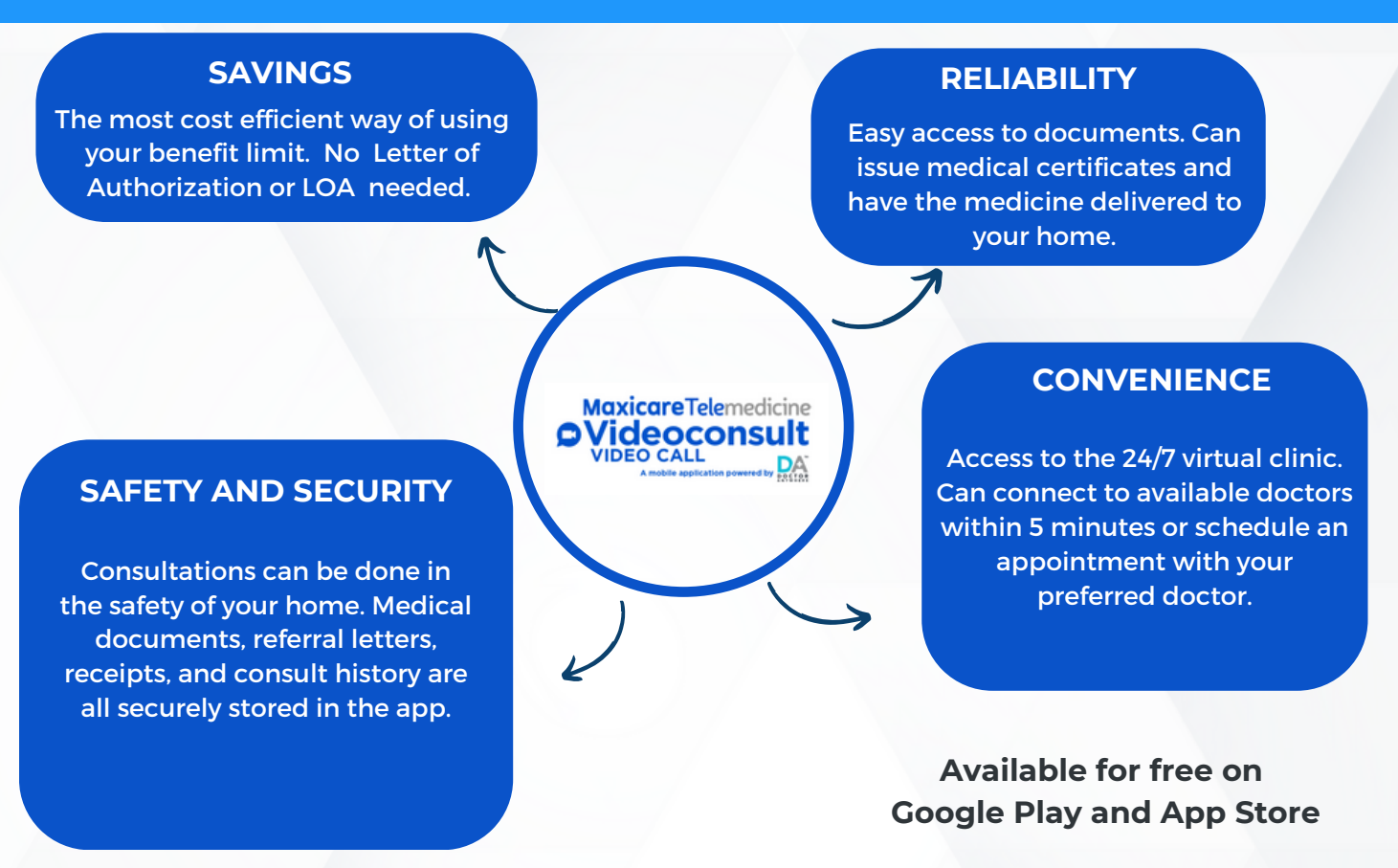

#### How to Sign Up?

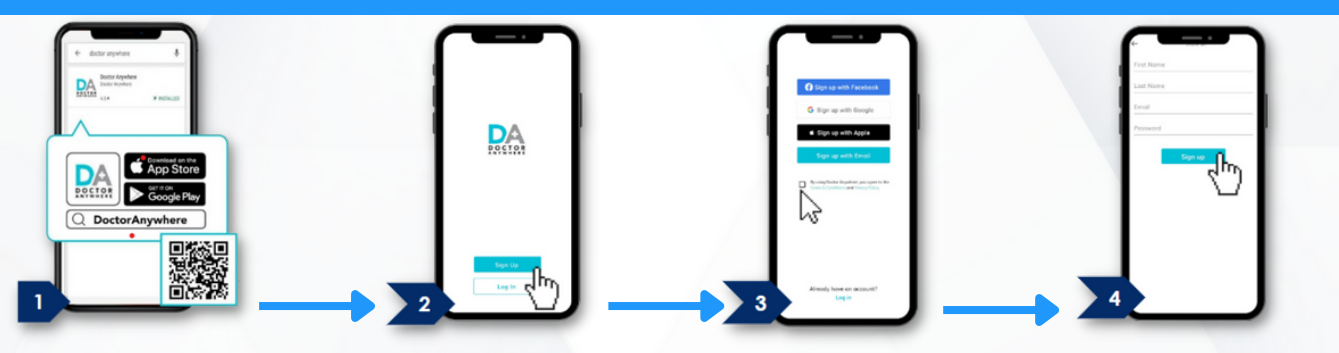

Download the Doctor Anywhere App

Click 'Sign Up'

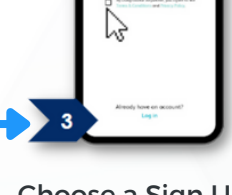

Choose a Sign Up method then click the T&C box

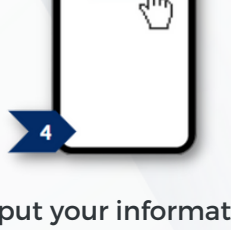

Input your information and select 'Next.' Your account is all set up!

06

# Videoconsult powered by the **Doctor Anywhere app**

Avail consultations in the most cost efficient way of using your benefit limit. Sign up and link your Maxicare Card number.

#### HOW TO REGISTER YOUR MAXICARE CARD NUMBER

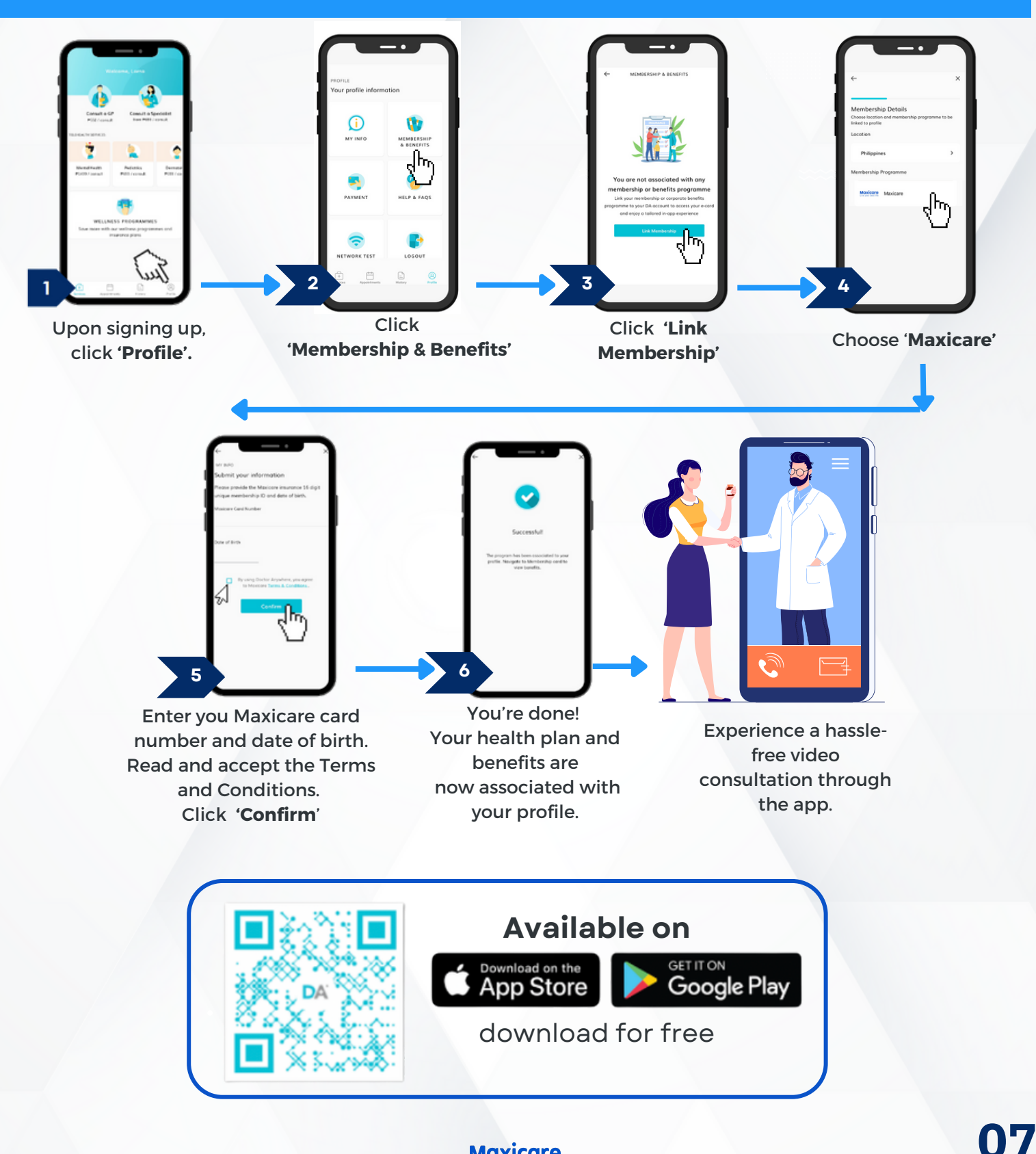

Enjoy quick access to locally-licensed doctors anytime, anywhere on

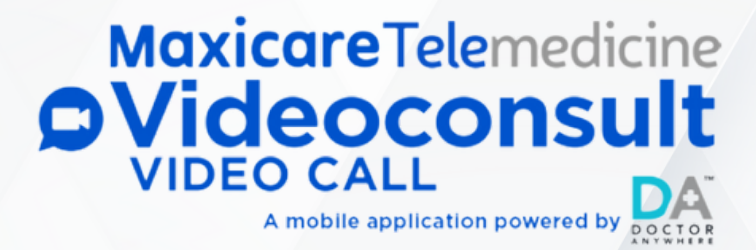

#### Download the app now!

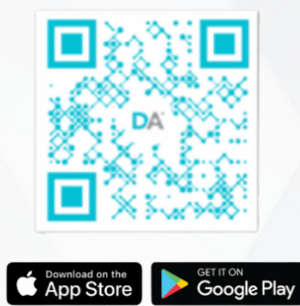

#### HOW TO SCHEDULE A CONSULTATION WITH A GENERAL PHYSICIAN

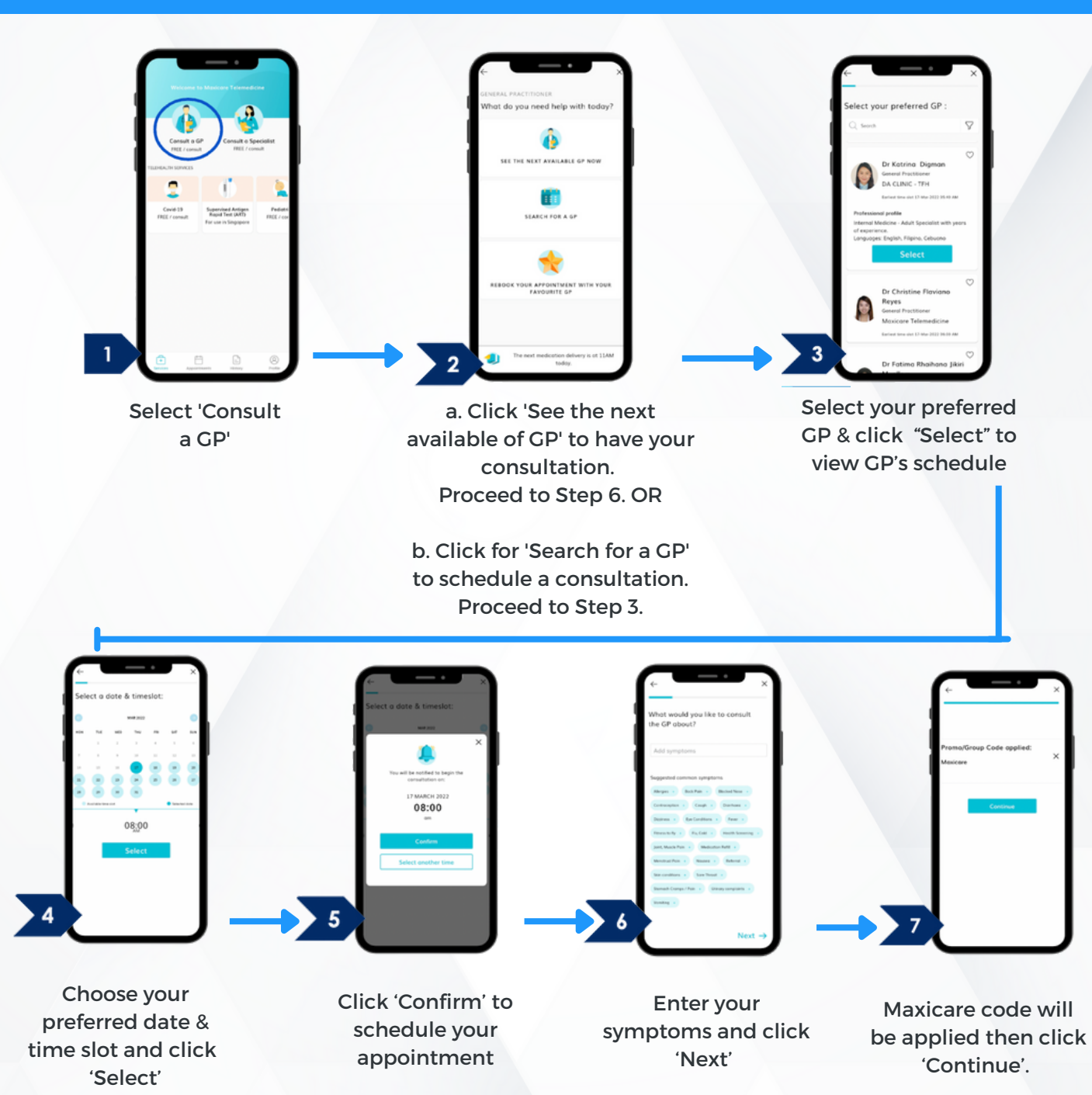

#### HOW TO SCHEDULE A CONSULTATION WITH A SPECIALIST

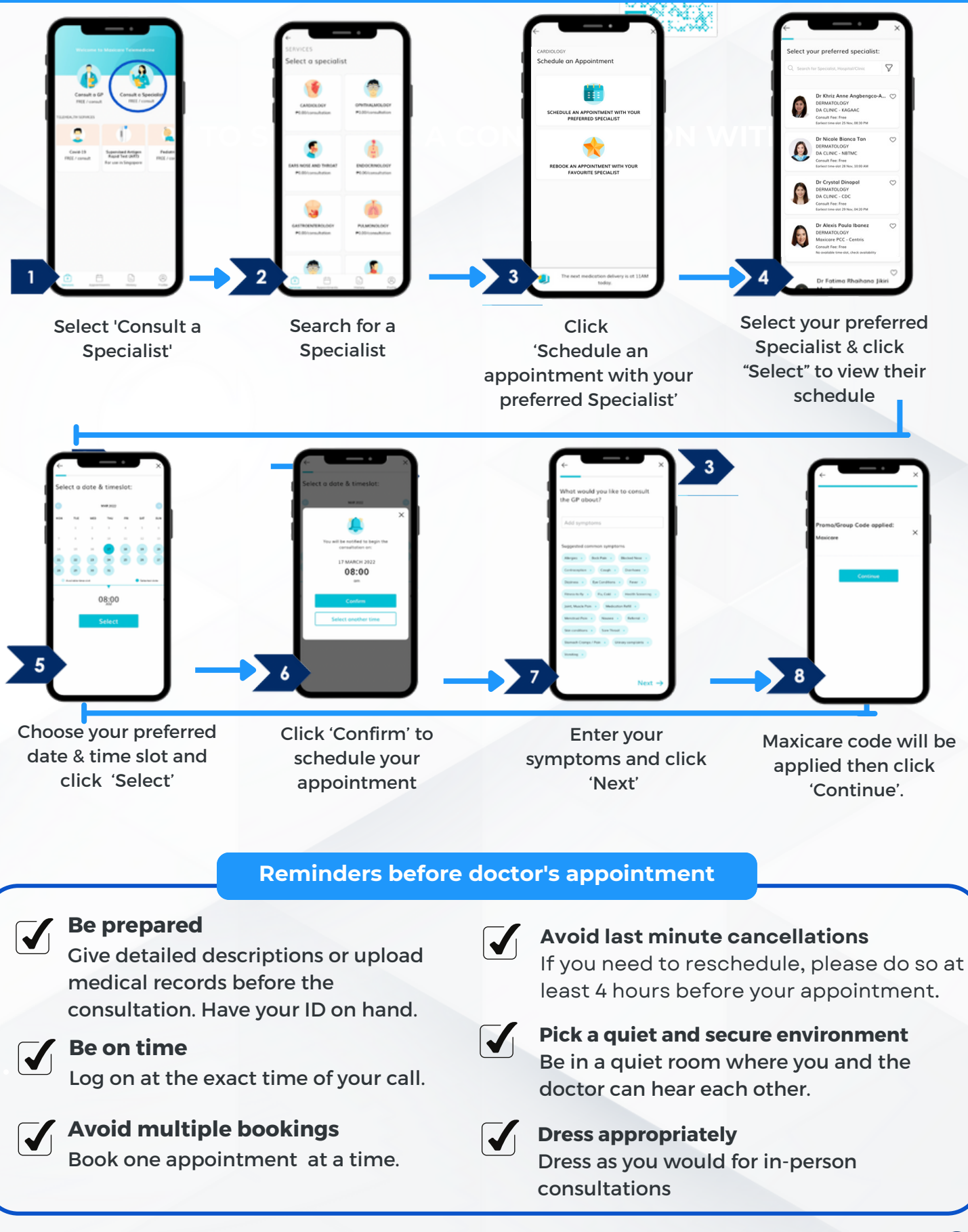

#### Maxicare

09

#### Availment Process | Outpatient

# Turn your lab test or consultations into a relaxing healthcare experience

#### **PRIMARY CARE CLINICS**

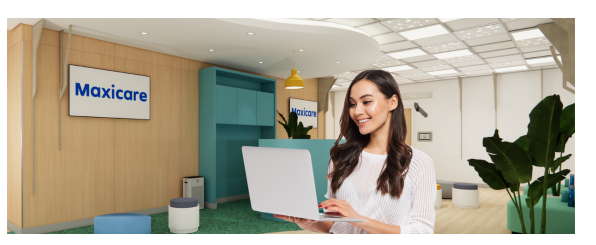

Maxicare established the Primary Care Clinics (PCC) in convenient locations across the country to make superior heathcare more accessible to Maxicare members. They are staffed by friendly customer service representatives, top-notch primary care physicians and specialists and equipped with state-of-the-art diagnostics and laboratory equipment.

#### **Benefits of going to a Primary Care Clinic**

#### **SUPERIOR HEALTHCARE**

- Staffed by top-notch primary care physicians and specialists
- State-of-the-art diagnostic and laboratory equipment
- Over 255 laboratory tests

#### SHORT WAITING TIME

- Walk-ins are welcome
- 6-minute average waiting time
- No Letter of Authorization
   needed

#### CONVENIENCE AND ACCESIBILITY

 Conveniently located across the country with more coming soon

#### **COZY AMBIANCE**

Free flowing beverage in all PCCs, free wi-fi and charging stations in select PCC locations

#### How to avail of outpatient services from Primary Care Clinics

#### via appointment

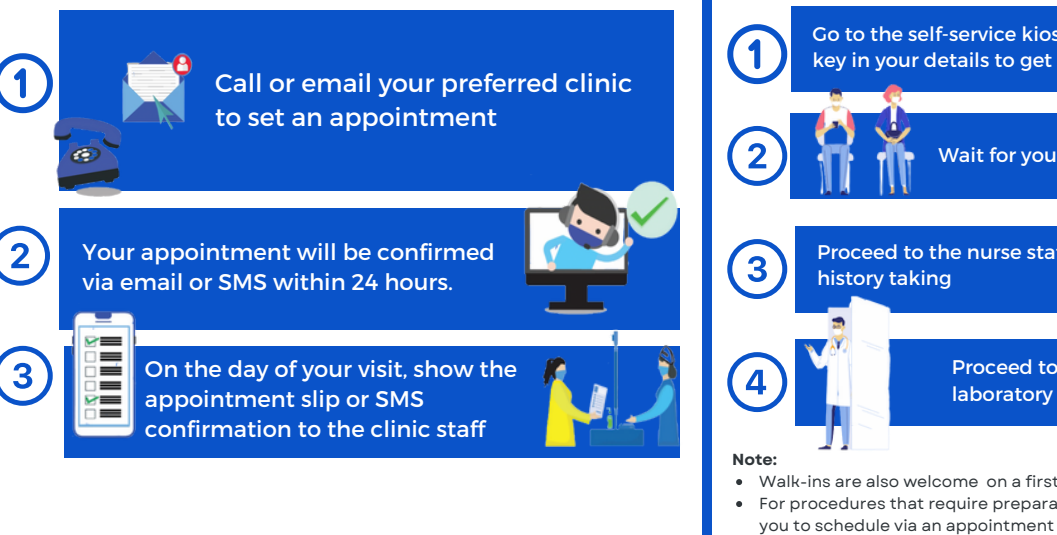

# via walk-in Coto the self-service kiosk at the PCC and key in your details to get a queue number Coto Coto <t

# **Primary Care Clinics**

are conveniently located nationwide

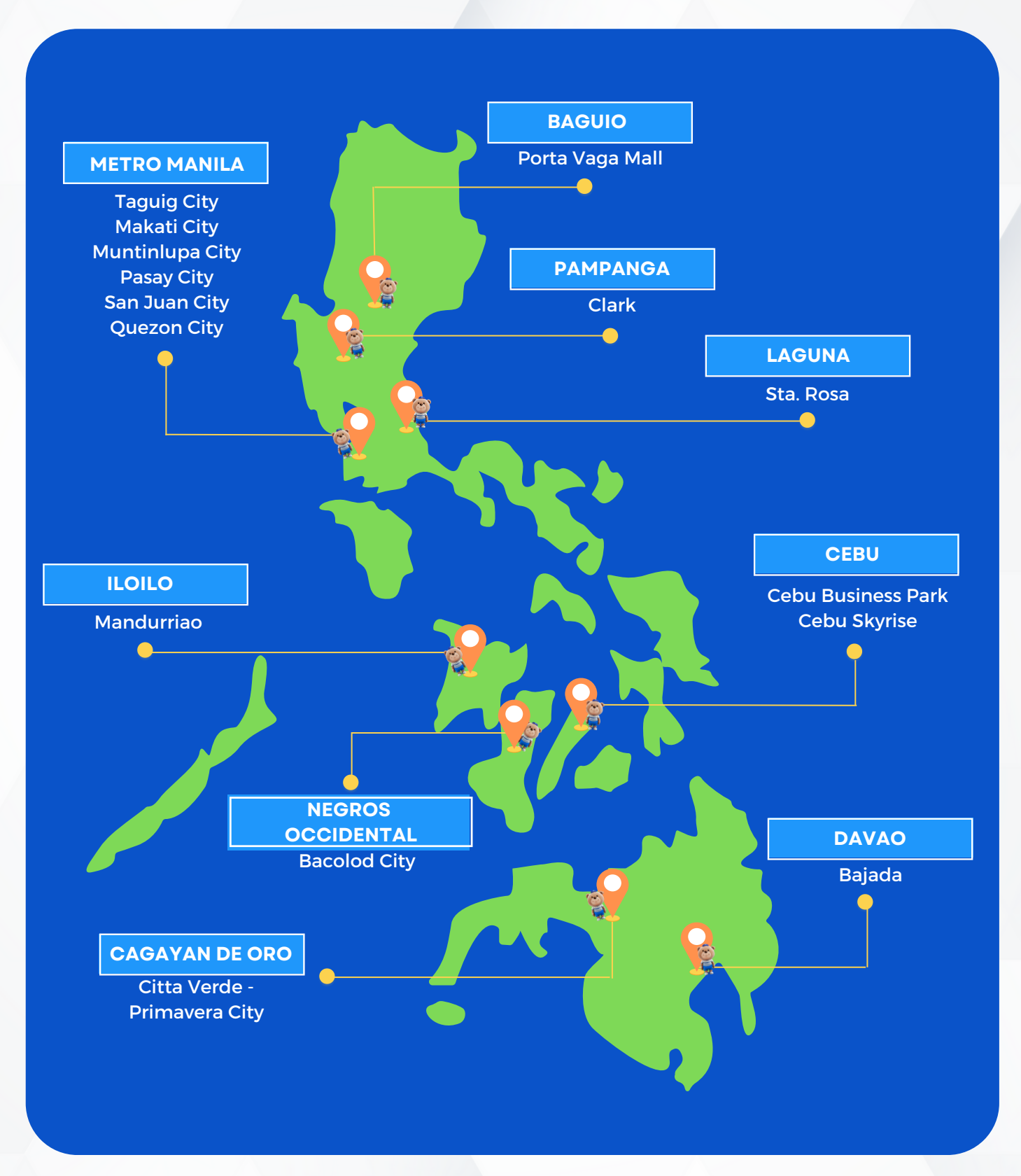

#### Availment Process | Outpatient

## **Primary Care Clinics**

are conveniently located nationwide

#### NCR

#### ALABANG

G/F Southkey Hub, Indo-China Drive, Northgate Cyberzone Filinvest, Alabang, Muntinlupa City

#### **(**02) 7798-7739

pcc.alabang@maxicare.com.ph

#### **BGC, TAGUIG**

7W City Center, 7th Ave. Cor 30th St., Bonifacio Global City, Taguig

#### (02) 7798-7739 □ pcc.bgc@maxicare.com.ph

-----

#### **PBRIDGETOWNE, QC**

Unit 1-3, 2/F Zeta Tower, Bridgetowne, C-5 Road, Brgy. Ugong Norte, Quezon City

🕒 (02) 7798-7739 ゔ pcc.bridgetowne@maxicare.com.ph

#### **CENTRIS**, QC

G/F Cyberpod Centris 5, Eton Centris,Quezon City

#### **FAIRVIEW**, QC

Unit 1&2 AD Center (beside PNB), Regalado Ave, Fairview Quezon City

♥(02) 7798-7739 ♥pcc.concierge@maxicare.com.ph

#### OOUBLE DRAGON, PASAY

G/F Tower 2, Double Dragon Meridian Park, Diosdado Macapagal Ave. Cor. EDSA Ext., Pasay City

<mark>) (</mark>02) 7798-7739

pcc.doubledragonmp@maxicare.com.ph

#### **ΘΜΑΚΑΤΙ**

Unit 43-44 2/F Shops, Ayala North Exchange, Ayala Ave. Cor Salcedo and Amorsolo Sts., Makati City

🕓 (02) 7798-7739 🖸 pcc.ayalanorthexchange@maxicare.com.ph

#### PASAY REHAB

G/F DD Center West Double Dragon Meridian Park, Diosdado Macapagal Ave. Cor. EDSA Ext., Pasay City

**02) 7798-7739** pcc.doubledragonrehab@maxicare.com.ph

#### VV SOLIVEN, SAN JUAN

GF-SOL1 (Centro Del Sol), VV Soliven Shopping Complex,EDSA Greenhills, San Juan

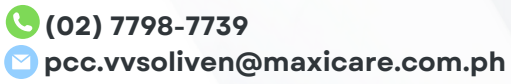

#### Availment Process | Outpatient

# **Primary Care Clinics** are conveniently located nationwide

#### Luzon

#### BAGUIO

Ground Floor, Patria de Baguio, Porta Vaga Mall, Session Road, Baguio City

**(074) 661 - 8833** 

🖸 pcc.baguio@maxicare.com.ph

LAGUNA

Ground Floor, Solenad 2, Nuvali, Sta. Rosa, Laguna City

🕓 (049) 559 – 8008 🖻 pcc.laguna@maxicare.com.ph

#### VISMIN

#### CLARK

G/F SM City Clark, Tech Hub 6, Manuel A. Roxas Highway, Clark Freeport, Angeles, Pampanga

└ (045) 599-8392 ♀ pcc.clark@maxicare.com.ph

CAVITE

Metro MPC Building, Imus, Cavite

\*\*Opening soon

#### BACOLOD

Ground Floor, Lopues Mandalagan, Lacson Street, Mandalagan, Bacolod City

#### **(**034) 458 - 6715

pcc.bacolod@maxicare.com.ph

#### **OCEBU SKYRISE**

Blk 8, Lot 3, Cebu IT Park Subdivision, Brgy Apas, Cebu City

#### <mark>(032) 260 – 9069 (</mark>

pcc.cebuskyrise@maxicare.com.ph

#### *<b>QILOILO*

Unit 4 Three Techno Place, Megaworld Bldg, Mandurriano, Iloilo Cty, Iloilo

🕓 (033) 323 – 9254 🖸 pcc.iloilo@maxicare.com.ph

#### CEBU BUSINESS PARK Open 24/7

Blk 6, Lot 5, Mindanao Ave. Cebu Business Park, Ayala, Brgy Luz, Cebu City

(032) 260 - 9067 local 7402
□ pcc.cebu@maxicare.com.ph

#### **OCAGAYAN DE ORO**

Ground Floor, Primavera City-Citta Verde, Pueblo de Oro, Upper Carmen, Cagayan de Oro City

#### (088) 864 – 8804 ≥ pcc.cdo@maxicare.com.ph

DAVAO

G/F, Space 1C-1D, Abreeza Mall, J.P Laurel Avenue, Bajada, Davao City

♥(082) 293 – 2446 ≥pcc.davao@maxicare.com.ph

#### **PRIMARY CARE CLINICS**

#### **Available Services**

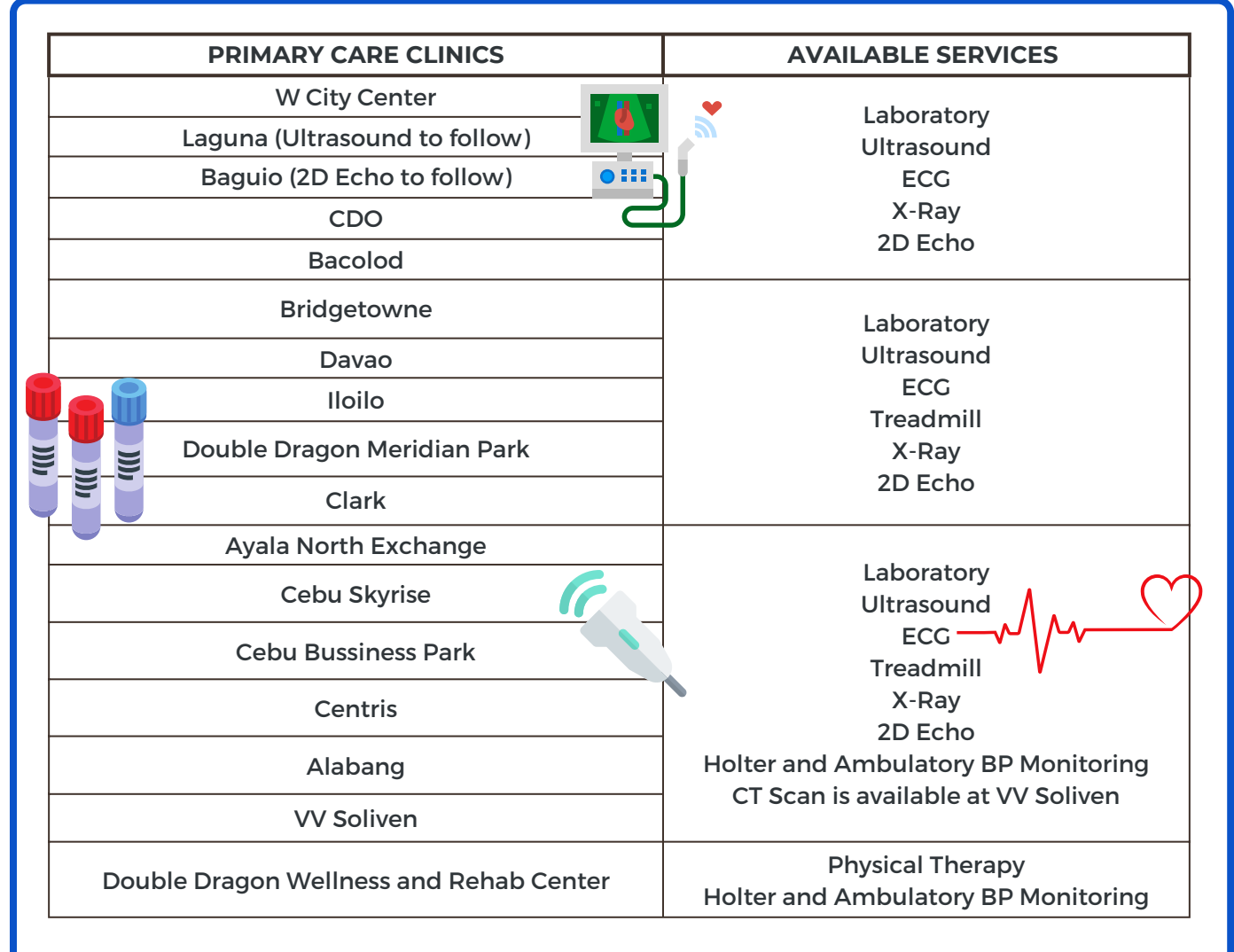

NOTE: Over 255 laboratory and diagnostic procedures are available at the PCCs

#### **Available Specialists**

- W City Center Bridgetowne Clark **Ayala North Exchange** Centris Alabang Davao **Double Dragon Meridian Park Cebu Bussiness Park** Iloilo **VV Soliven Cebu Skyrise** Cagayan De Oro Bacolod Sta. Rosa Laguna Baguio
- Internal Medicine Family Medicine General Medicine Pediatrics ENT OB-Gyne/OB-Sono Dermatology Ophthalmology Psychiatry

#### NOTE:

The following services are exclusively available at Double Dragon Rehabilitation and Wellness Center

- Rehabilitation Medicine
- Neurology
- Developmental Pediatrics
- Psychiatry

<u>CEBU BUSINESS PARK</u>: (Not yet available) Family Medicine and Ophthalmology <u>ILOILO</u>: (Not yet available) Dermatology <u>VV SOLIVEN</u>: (Not yet available) Psychiatry <u>CEBU SKYRISE</u>: (Not yet available) Family Medicine, ENT, Ophthalmology, Psychiatry

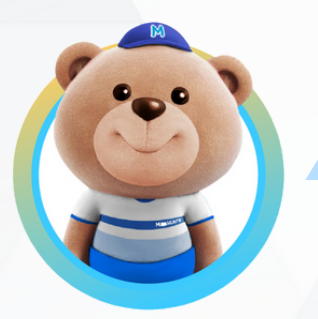

# I was prescribed to do a laboratory procedure

Get quality medical care at the safety and comfort of your homes through our

# HOMECARE PROGRAM

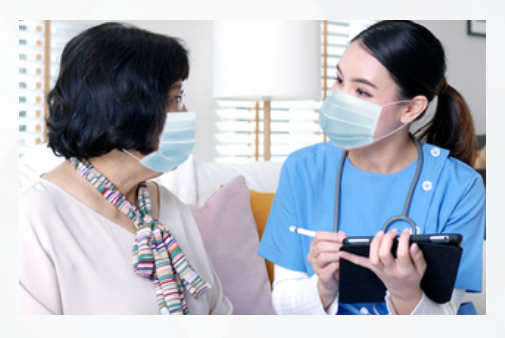

Maxicare understands that not all patients have the time to go to healthcare facilities for laboratory tests. Now, you can get quality healthcare services, without having to go out or fall in line in health centers and hospitals through Maxicare's HomeCare Program. Available to Metro Manila members for now.

#### **Benefits of HomeCare**

# EASY & SAFE

You don't need to leave the comforts of your homes.

# CONVENIENT & RELIABLE

Maxicare delivers complete medical care to patients in the safety and convenience of their homes

#### **COST EFFECTIVE**

Laboratory, medication and delivery are free of charge

#### **Services Offered**

#### Laboratory procedures

Have your laboratory tests and procedures (Laboratory procedures such as tests for blood, urine, and stool) at the comfort of your homes

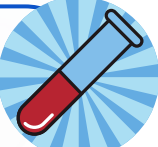

#### 💋 ti-Rabies vaccine

Avail of succeeding doses (2nd dose onwards) of anti-rabies vaccines at the comfort of your home

## How do I avail? HOMECARE PROGRAM

#### Consult with Maxicare doctors through:

- 24/7 Teleconsult
- Videoconsult powered by Doctor Anywhere app

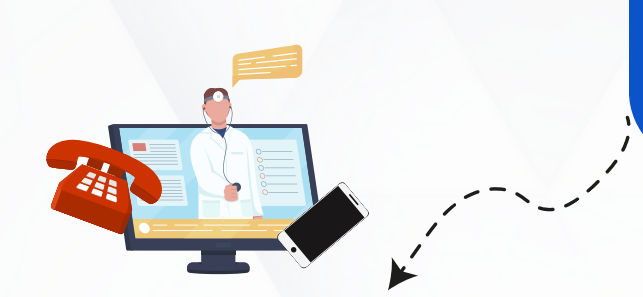

Maxicare representatives will check if the member's location is in a serviceable area.

If the doctor prescribes laboratory procedures, you may request HomeCare services through the following channels:

- Maxicare Hotline
   (02) 8582-1900 | 7798 7777
- Maxicare Email customercare@maxicare.com.ph
   Coogle Desistration Form
- Google Registration Form

Note: Provide the following information:

- Preferred date and time of HomeCare Service (provide at least 3 options)
- Complete address & landmark
- Contact numbers (provide at least 2)
- Email address for the result

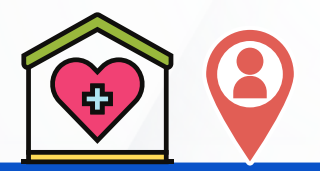

Home Care Provider conducts the service on the appointed date and time.

#### NEED TO CANCEL AN APPOINTMENT?

Should you wish to cancel your HomeCare service, please notify us by calling our hotline ( (02) 8582-1900 | 7798 - 7777) 12 hours prior to your confirmed schedule. Receive a confirmation of your HomeCare schedule via email or SMS. The message may include instructions to fast for certain tests.

**NOTE:** Specimen collection schedule is 7:00 am to 4:00 pm. Cut-off period for requests is 3:00 pm. For requests made beyond 3:00 pm, the earliest schedule will be two days after.

Results will be released via email.

- For routine tests: within 24 hrs
- Special tests: may vary depending on running day

Maxicare

RESULTS

#### Availment Process | Outpatient

3

## **HOMECARE PROGRAM**

#### Serviceable Areas

#### NCR

- ✓ Caloocan City (Not applicable for Prima Gold)
   ✓ Las Piñas City
- √Malabon City (Not applicable for Prima Gold)
- √Makati City
- ✓Mandaluyong City
- ✓Manila City
- ✓Marikina City
- ✓Muntinlupa City
- $\sqrt{Navotas}$  City (Not applicable for Prima Gold)
- ✓Parañaque City
- ✓Pateros
- ✓Pasay City
- ✓Pasig City
- Quezon City
- √San Juan City ∕Taguig City

#### Bulacan

- √Obando
- ✓Bocaue
- ✓Marilao
- ✓Meycauayan
- √San Jose del Monte (All Not applicable for Prima Gold)

#### Cavite

- √Kawit
- ✓Bacoor
- √Imus
- ✓Gen. Trias✓Trece Martires
- √Dasmariñas
- Carmona
- √Silang
- . √Tagaytay
- Amadeo
- √Mendez
- √Alfonso
- Indang (All Not applicable for Prima Gold)

#### Cebu

- Cebu City
- √Mandaue
- √Lapu-Lapu
- ✓Talisay
- (All Not applicable for Prima Gold)

#### Davao City

(Not applicable for Prima Gold)

#### Dagupan

- √Calasiao
- √Sta. Barbara
- √Mangaldan
- √San Fabian
- ✓Lingayen
- ✓ Binmaley
- √San Carlos
- √Mapandan √San Jacinto
- √Malasiqui
- √Urdaneta City
- (All Not applicable for Prima Gold)

#### lloilo

#### Jaro

- √La Paz
- √Lapuz
- ✓Iloilo City Proper
- √Molo
- √Mandurriao
- ✓Villa Arevalo
- (Not applicable for Prima Gold)

#### Laguna

- ✓San Pedro
- √Biñan
- √Sta. Rosa
- ✓Cabuyao
- √Calamba
- √Los Baños (Not applicable for Prima Gold)

#### Pampanga

- Porac
- √Apalit
- √Minalin
- ✓Mabalacat City
- **√S**anta Ana
- 🗸 San Simon
- (Not applicable for Prima Gold)

#### Rizal

- √Angono
- √Binangonan
- ✓Teresa
- ✓Morong
  ✓Baras
- √Cardona
- √Antipolo
- √Tanay
- (Not applicable for Prima Gold)

# 17

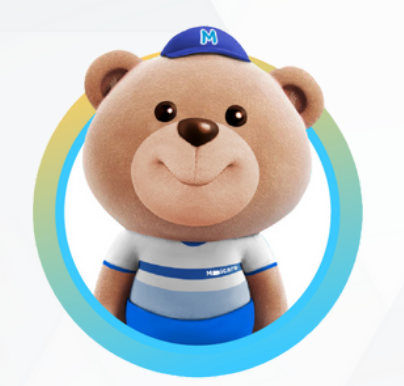

#### I'm not feeling well and need a faceto-face consultation from a doctor.

#### **Availment Process**

Avail our face-to-face consultation in our Primary Care Clinics through the following:

#### via appointment

Call or email your preferred clinic to set an appointment.

Your appointment will be confirmed via email or SMS within 24 hours.

On the day of your visit, show the appointment slip or SMS confirmation to the clinic staff. via walk-in

Go to the self-service kiosk at the PCC and key in your details to get a queue number.

Wait for your number to be called.

Proceed to the nurse station for vital signs and history taking.

Proceed to your consultation and/or laboratory procedure.

#### Note:

- Walk-ins are also welcome on a first-come, first-served basis
- For procedures that require preparations such as fasting, we recommend you to schedule via an appointment

2

Avail of Services

- Consultation
- Laboratory exams

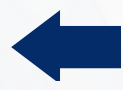

1

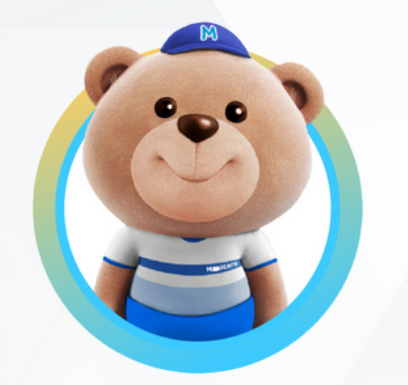

I am scheduled to be admitted to the hospital because of my chronic illness. (In-patient Elective Confinement)

#### **Availment Process**

Get an admitting order from your Maxicare doctor

Call customer care hotline (02) - 8582-1900 (PLDT) I (02) - 7798-7777 (Globe) then select Inpatient in the IVR. Our agent will assist you with your confinement needs.

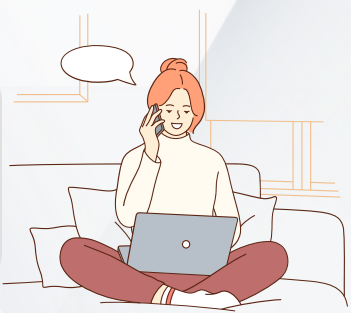

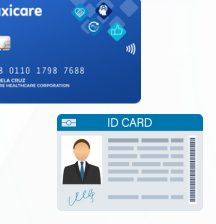

3

2

Present Maxicare ID and valid ID in the hospital

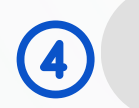

Avail for the In-Patient services or treatment

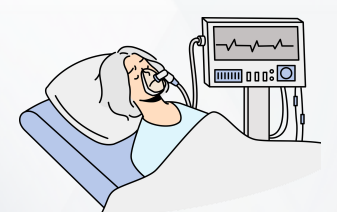

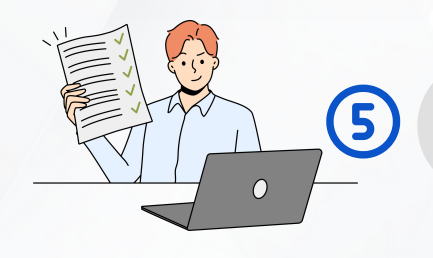

File Philhealth documents and settle non coverable charges prior discharge.

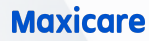

**Comfort and Safety** 

# **Maxicare Exclusive Wing**

Our Maxicare Exclusive Wings are designed to give Maxicare members a straight-to-room admission and discharge process while providing easy access to the hospital's medical practitioners and facilities.

#### MANILA MED, MANILA

8th floor, Medical Center Manila, 850 UN Ave, Paco, Manila City

(02) 523 8131

#### MAKATI MEDICAL CENTER

8th floor Tower 1, Makati Medical Center, Amorsolo St., Makati City

(02) 8888-999

#### THE MEDICAL CITY

12th floor, Doctor's Building, MGR04 G/F Medical Arts Tower 1, @ The New Medical City, Ortigas Ave, Pasig City

(02) 635 6789

#### VRPMC, MANDALUYONG CITY

8th floor, VRP Medical Center, 163 EDSA, Mandaluyong City

(02) 464 9999

## Want to visit a particular location? We'll show you the way

Find doctors, clinics, and hospitals

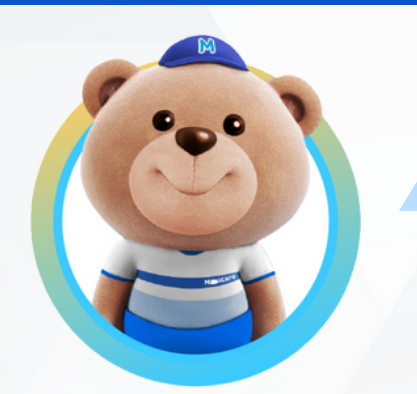

#### I need urgent medical attention (Emergency Case)

#### **Availment Process**

#### In Affiliated Hospitals

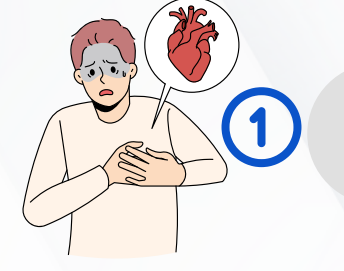

Proceed to the emergency room of the nearest Maxicare-affiliated hospital

Present member's Maxicare card and valid ID in the triage area

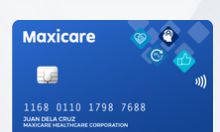

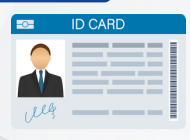

Avail of treatment at the Emergency Room

#### In Non-affiliated Hospital

3

5

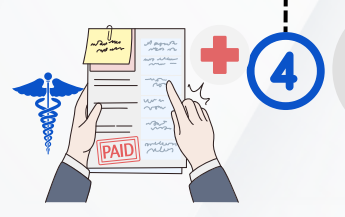

Secure pertinent document

(medical certificate, detailed breakdown of charges, receipts and others)

Forward to Maxicare for reimbursement within **30 days** from date of discharge

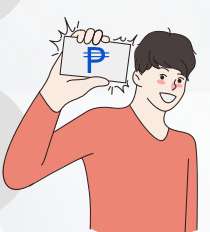

Note: If emergency case leads to confinement, just present your valid ID to the hospital emergency staff.

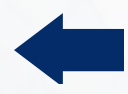

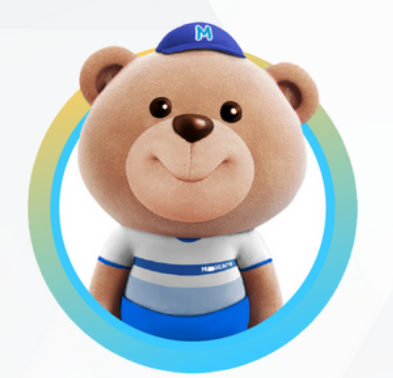

#### I was bitten by a dog or cat

When you get bitten by a dog or cat wash the wound with soap and water under pressure from a faucet for at least 5 minutes and get immediate medical help through:

> Maxicare's animal bite hotline or Maxicare Telemedicine

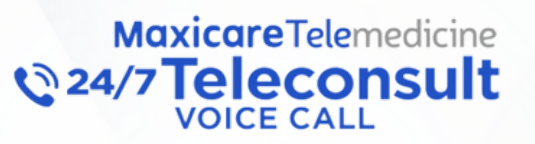

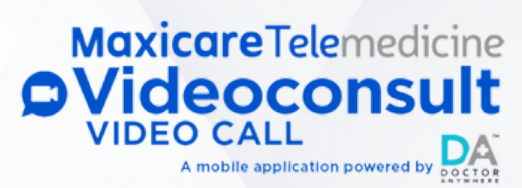

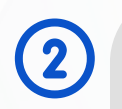

1

Get vaccinated at a Primary Care Clinic near you or at home via HomeCare

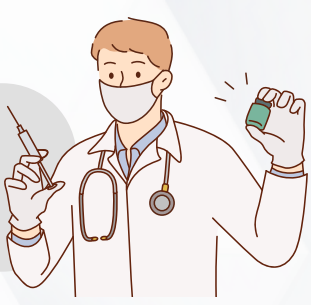

# MaxicareMaxicarePRIMARY CARE CLINICHOMECare

Avoid complications from animal bites. Seek quality care from Maxicare right away!

#### Maxicare

22

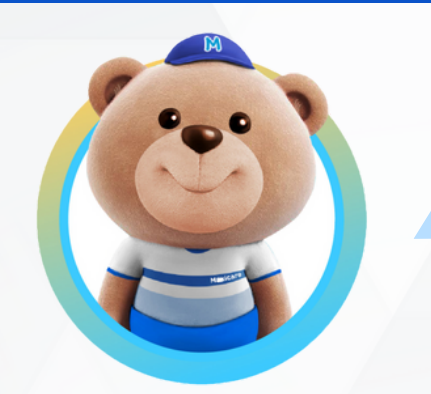

#### I have a reimbursement claim

#### **Claims and Reimbursement Procedure**

All claims need to be submitted thru <u>Member Gateway</u>, within 30 days from the date of availment

The following are the required documents for reimbursement:

- Filled-out claim reimbursement form for MRC
- Original receipts of all hospital bills & professional fees of the Doctor;
- Original charge slips (with an itemized breakdown of charges);
- Clinical abstract, admitting history, and medical certificate;
- Histopath/Surgical Report (if surgical operation was done);
- Police Report in case of accident and medico legal cases:

2

Scanned copies of the documents are acceptable for the reimbursement to be processed. However, members are still required to submit original copies of the required documents, within 90 days of the submission date, as this is a BIR requirement.

#### Where will the members submit the original documents?

Luzon:

Maxicare Healthcare Corporation c/o Claims Reimbursement Receiving Unit Ground Floor CIBI Center #3308 Zapote St. Brgy Sta Cruz, Makati City

#### Visayas:

Maxicare Healthcare Corporation c/o Claims Reimbursement Receiving Unit 8th Floor Apple One - Equicom Tower Mindanao Avenue cor. Biliran Road Cebu Business Park, Cebu City 6000

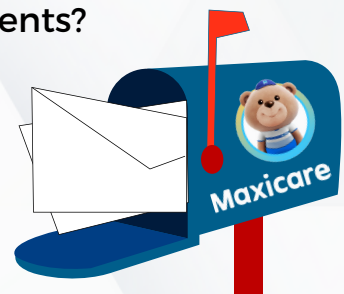

#### Mindanao:

Maxicare Healthcare Corporation c/o Claims Department 3rd Floor FTC Tower, Mt Apo Street, Davao City

\*Continued on page 24

#### Reimbursement Filling

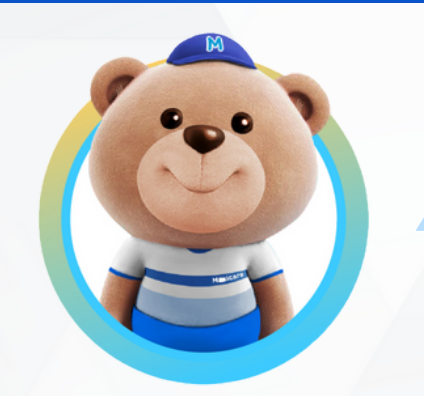

#### I have a reimbursement claim

#### **Claims and Reimbursement Procedure**

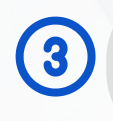

Claims will be processed within 15 days from receipt of complete documents. Status can be checked via Member Gateway.

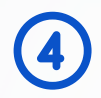

Approved reimbursement shall be credited to your Maxicare card

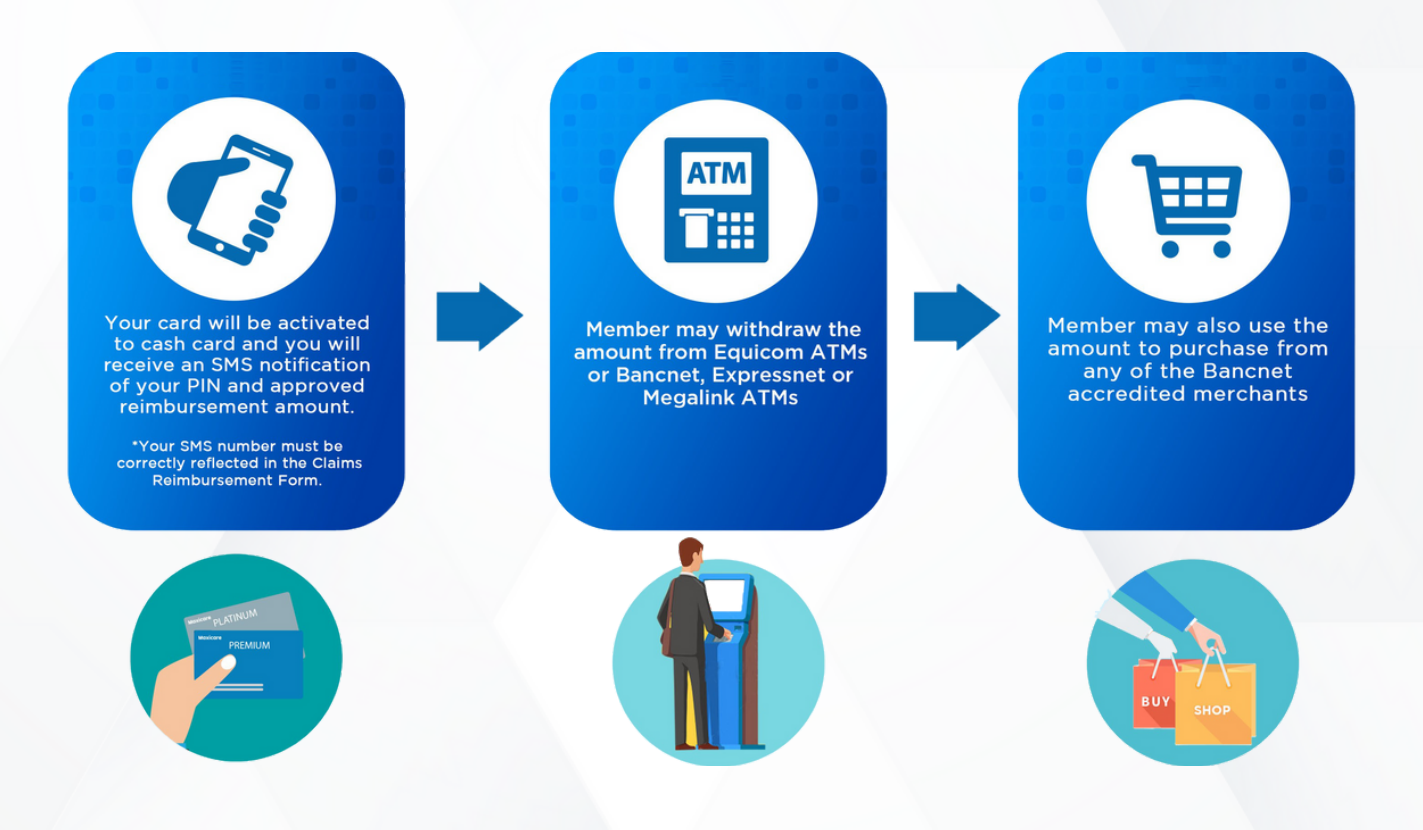

Bringing technology to a more personal level

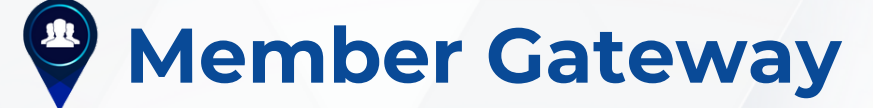

Member Gateway is a dedicated portal for Maxicare members which provides full access to basic information, online reimbursements and online LOA requests.

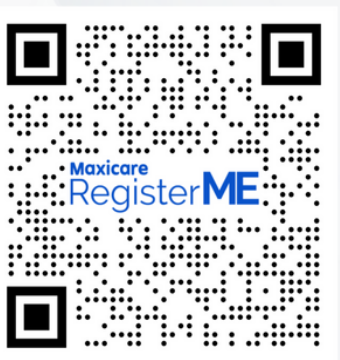

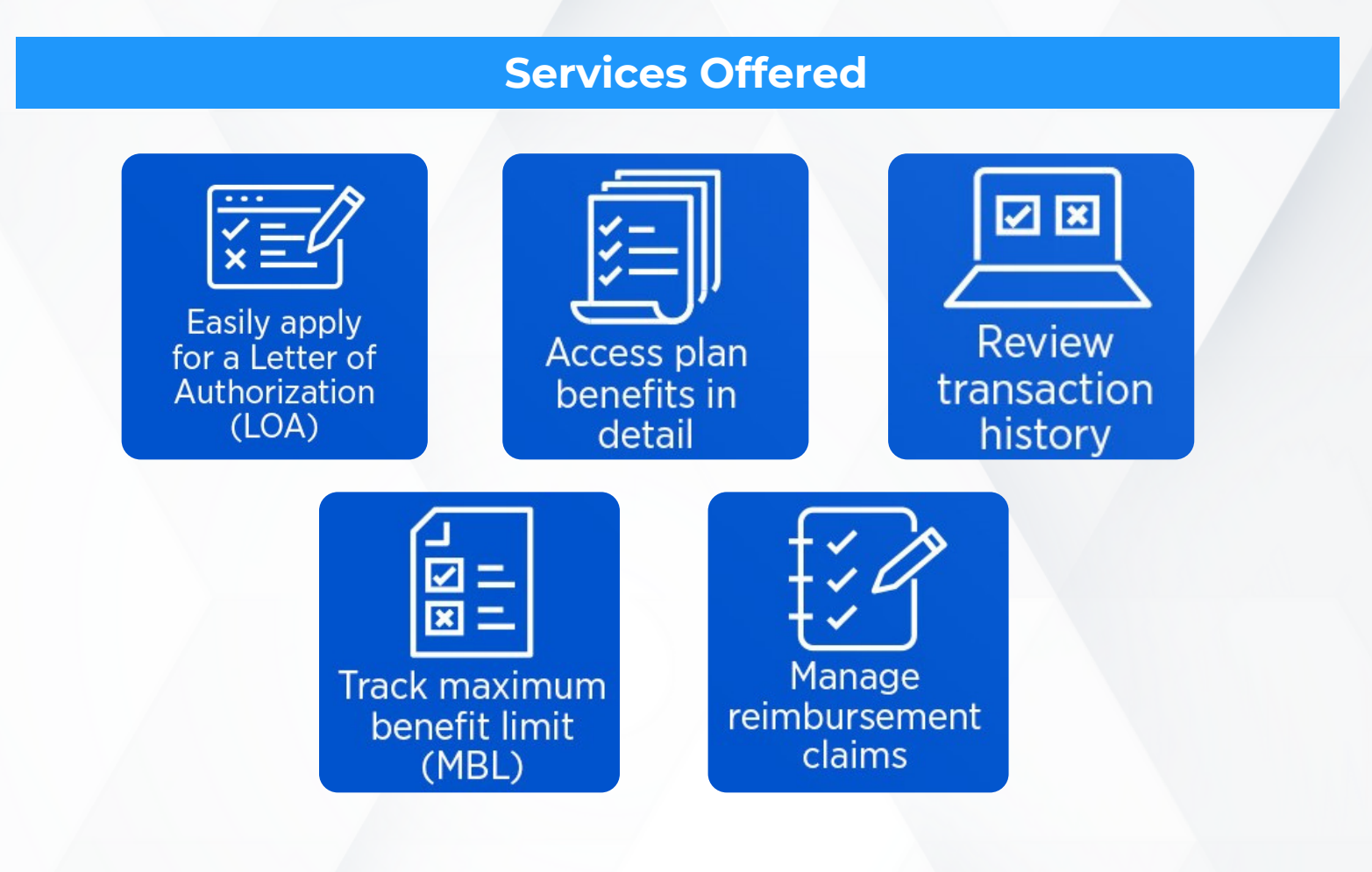

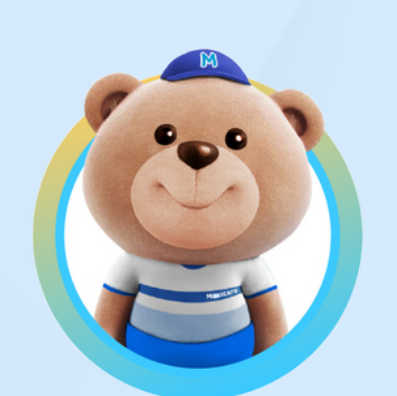

Member Gateway quick links:

- 1. How to register?
- 2. Where can I see the transaction summary?
- 3. How can I file my reimbursement claim?
- 4. How to get my own LOA

\*Click the hyperlink for easier navigation

-→ 合

1

2

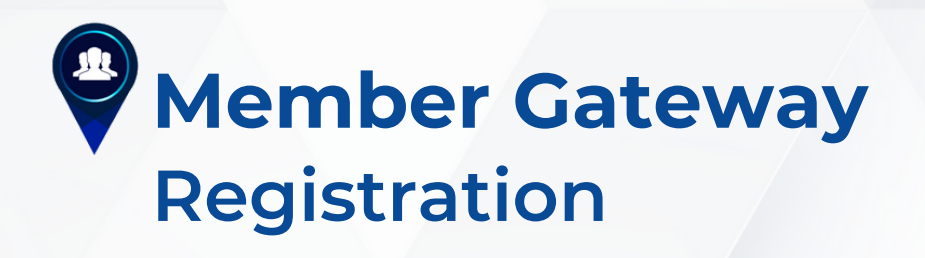

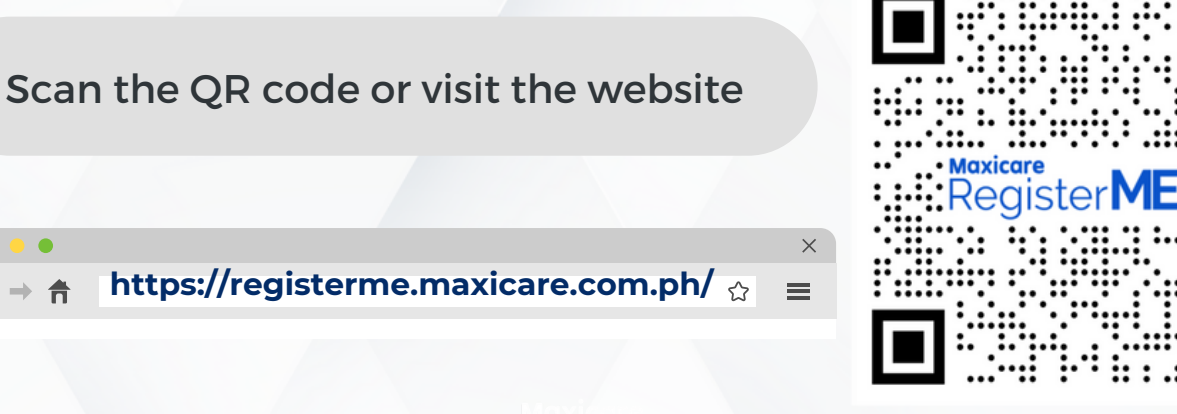

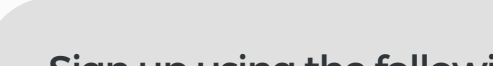

Sign up using the following information:

- Maxicare card number
- Birthdate
- Email address
- Mobile number

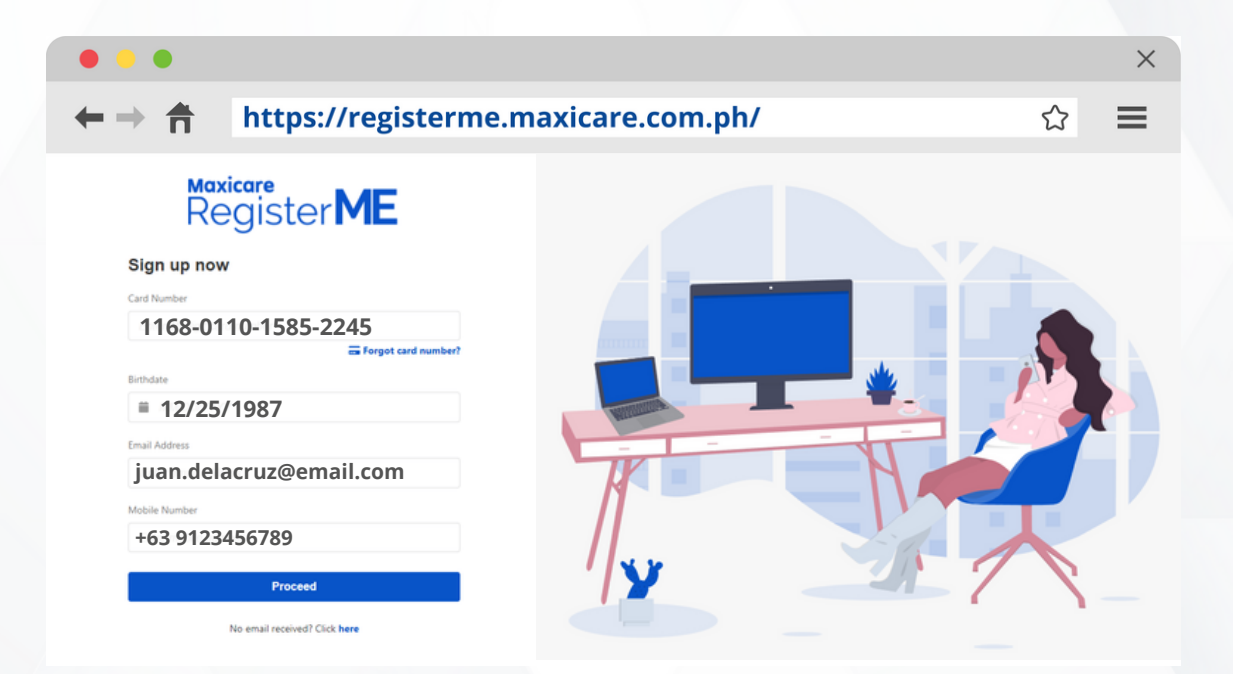

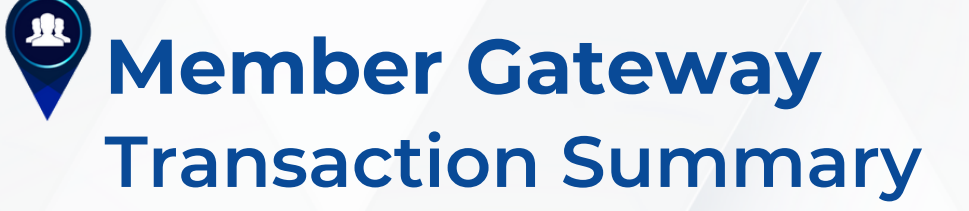

Click the search button then click transaction to view your previous availments

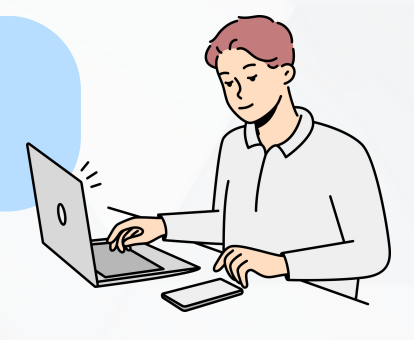

| •••                                                         |                       |                        |                 |          |              |              | ×        |
|-------------------------------------------------------------|-----------------------|------------------------|-----------------|----------|--------------|--------------|----------|
| ←⇒ †                                                        | https://me            | embergateway.m         | axicare.com.    | ph/Searc | hTransacti   | on.aspx      | ל 🔳      |
| QSearch - R                                                 | tequest LOA - Reimbur | sement Annual Check Up | Card Replacemen | t        |              |              |          |
| Transaction<br>Doctor<br>Hospital/Clinic Search Transaction |                       |                        |                 |          |              |              |          |
|                                                             |                       | Transaction Type *     | Outpatient      |          | ~            |              |          |
| LOA No.                                                     |                       |                        |                 |          |              |              |          |
| Date of Availment From * 08/11/2021                         |                       |                        |                 |          |              |              |          |
| Date of Availment To * 09/10/2021                           |                       |                        |                 |          |              |              |          |
| Q Search                                                    |                       |                        |                 |          |              |              |          |
| Claim No.                                                   | Card No               | Hospital               | Admission Date  | Coverage | Claim Status | LOA Status   | Amount   |
|                                                             |                       | TELEMEDICINE           | 09/02/2021      | OP       | PAID         |              | ₱ 400.00 |
|                                                             |                       | TELEMEDICINE           | 08/12/2021      | OP       | PAID         |              | ₱ 0.00   |
|                                                             |                       | TELEMEDICINE           | 08/11/2021      | OP       | WITHLOA      | FOR APPROVAL | ₽ 0.00   |
|                                                             |                       |                        |                 |          |              |              |          |

You may also click doctor/hospital to search for your preferred affiliated providers

# Member Gateway Online Reimbursement

Upon viewing the Reimbursement module, a pop-up message will prompt to update Member's contact details.Click "Update" to update contact details or "Close" if contact details are already updated

| • • •                   |                                                     | ×                    |
|-------------------------|-----------------------------------------------------|----------------------|
| ← → 👘 htt               | ps://membergateway.maxicare.com.ph/Reimbursement.as | px ☆ <b>Ξ</b>        |
| QSearch - Request LOA - | Reimbursement Annual Check Up Card Replacement      |                      |
| memberga                | lewdy C                                             | May 3, 2010 10.41.56 |
| ch = Request LOA = Ri   | einbursement Annoal Check Up Card Replacement       |                      |
| Update Contact In       | formation                                           |                      |
|                         | Street: 1                                           | Update ¥ Ctose       |

Note: Updating the contact details will be essential to member's reimbursement.

#### Member Name

Always indicate the name of the <u>patient</u>. A dropdown list will show the member's name and dependents

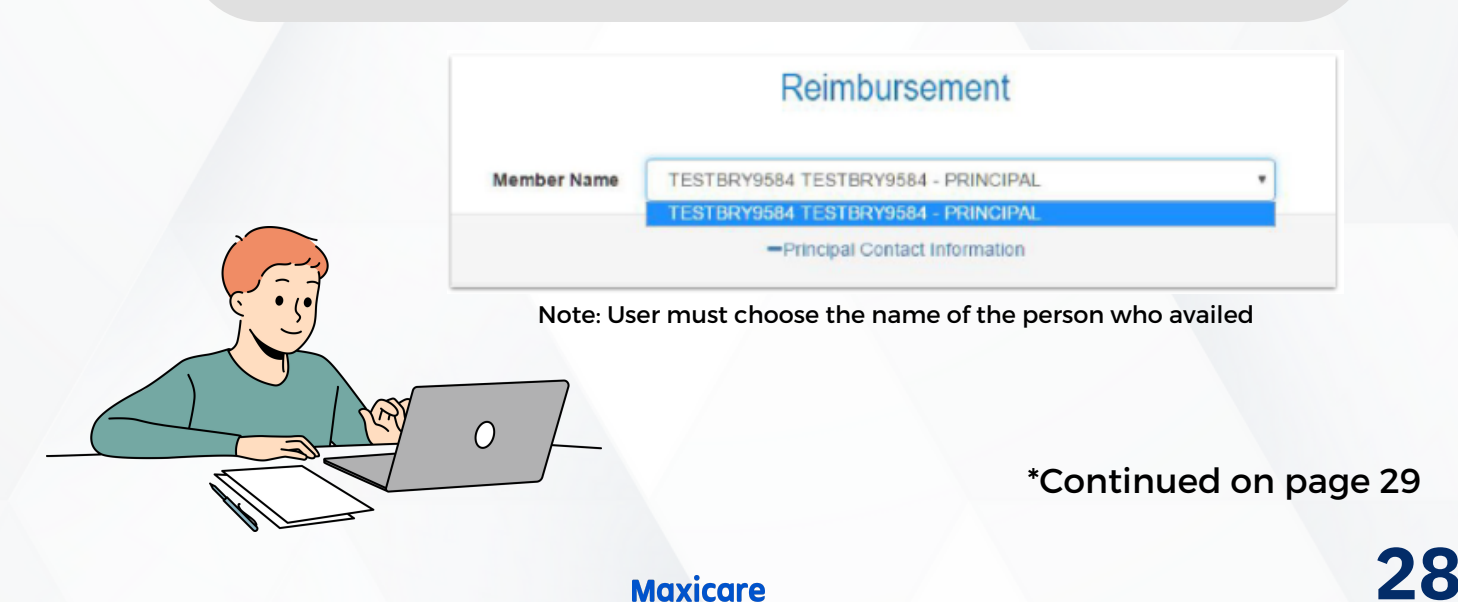

Out Patient (OP)

# Member Gateway Online Reimbursement

#### Claim Type

Select the applicable claim type to be submitted

- Out Patient (OP)
- In Patient (IP)
- OP Medicine
- Maternity
- Dental
- Optical

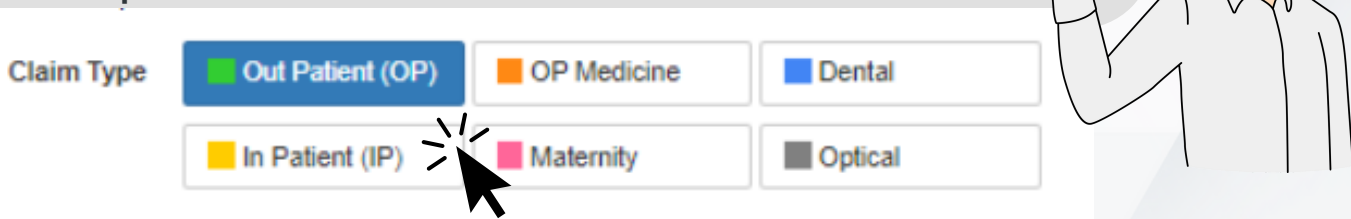

Note: Every claim type has a different set of required original documents (for attachment). Requirements will be automatically displayed on the page upon selection of claim type \*Approval of claims reimbursement shall be subject to the account's coverage and evaluation.

#### Total Amount of Claim

Indicate the total amount for reimbursement

Total Amount of Claim \*

3

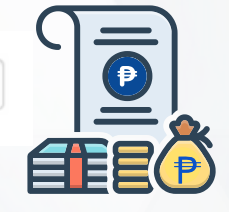

1111

# Select the Maxicare office where the required documents will be forwarded

Where would you like to submit your original documents?

Hospital / Clinic \*

Luzon (Maxicare Head Office Makati) 

Luzon (Maxicare Head Office Makati)

Visayas (Maxicare Head Office Cebu)

Mindanao (Maxicare Head Office Davao)

Note: This will be reflected on the SUBJECT of auto-email of reimbursement claims.

\*Continued on page 30

30

# Member Gateway Online Reimbursement

| Hospit            | al / Clinic – Providers name |          |
|-------------------|------------------------------|----------|
| Hospital / Clinic | * Paco Hospital              | HOSPITAL |
| Doctor's Name     | HOSPITAL'S NOT IN THE LIST   |          |

Note: If the Hospital's name is not included in the dropdown list, choose <u>"Hospital's not in the list"</u> and input the name of the hospital where service was availed.

|                                                                                                    | octor's Name                                                                                                    |
|----------------------------------------------------------------------------------------------------|----------------------------------------------------------------------------------------------------|
| A A                                                                                                    | Doctor's Name * Juan Dela Cruz                                                                                                    |
| AN O A                                                                                                    | Ctor's Phone Number Undefined                                                                                                    |
| Note:<br><u>"Doctor</u><br>attend                                                                                              | If doctor's name is not included in the dropdown list, choose<br>or's not in the list" and input the name of the doctor who examined or<br>ded the member or dependent. |
| <b>Type of Avai</b><br>choose if em                                                                                            | ilment<br>nergency or elective                                                                                                    |
| Type of Availment?                                                                                                    | Emergency                                                                                                    |
| Availment / Admission Date                                                                                                    |                                                                                                    |
| 12345         3456         1           12323         1467         1         1           12323         1467         1         1 | <b>Availment Date</b><br>Indicate the exact date of availment (for Out<br>patient) or admission date (for In patient).                                                  |
|                                                                                                    | Availment / Admission Date *                                                                                                    |
|                                                                                                    | *Continued to page 31                                                                                                    |

# Member Gateway Online Reimbursement

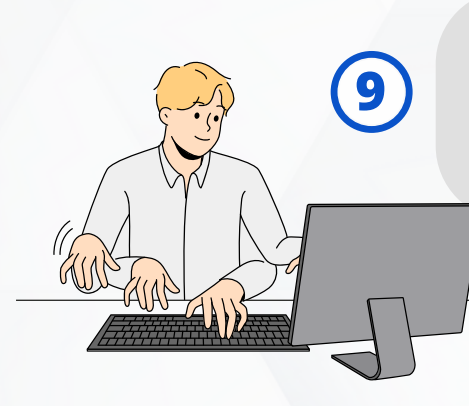

#### **Discharge Date**

Required only for In patient claim type. Please indicate the actual discharge date from the hospital

Discharge Date \*

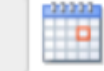

#### **Attach document**

Upload the scanned copies of the documents for online submission. Acceptable file types are jpg, jpeg, tiff, pdf, doc, docx, xls, xlsx.

|                                                                                         |                                                                                                    | Outpatient Requirements                                                                                                    |                                          |
|-----------------------------------------------------------------------------------------|----------------------------------------------------------------------------------------------------|----------------------------------------------------------------------------------------------------|------------------------------------------|
| 1. Fill out th<br>2. Medical (<br>3. Original E<br>4. Charge S<br>5. Police re<br>Form. | e Claims Reimburser<br>Certificate indicating t<br>3IR registered Official<br>Slips or detailed itemiz<br>port for cases of assa | ment Form.<br>the diagnosis and procedure(s) done (if any<br>I Receipt(s) with TIN.<br>zed/breakdown of charges (charges per ite<br>ault and vehicular accidents.Fill out the Clai | /).<br>m paid).<br>ms Reimbursement      |
| ۲                                                                                       | Submit Online                                                                                                    | O Print Reimbursement Form                                                                                                    |                                          |
| For Online Su<br>received the                                                           | bmission, claims wil<br>original and comple<br>Service A                                                                         | Il be credited within 5 working days from<br>ete documents (for MRC Accounts) or a<br>greement (for non-MRC Accounts)                                                              | the date Maxicare<br>s stipulated in the |
|                                                                                         |                                                                                                    |                                                                                                    |                                          |

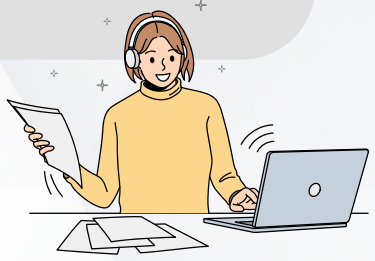

#### **Terms and conditions**

Atta

Using online reimbursement member gateway facility. Tick the box to confirm acceptance of the terms & conditions, then click Submit

I have read the agreement and I agree to the terms and conditions therein.

X Clear

Submit

# Member Gateway Online Reimbursement

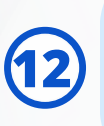

#### **Successful Registration**

After clicking the submit button, a pop-up message indicating that registration is successful will appear.

| • • •                                                                                                    |                                                                                                    |                                                                                                    |                                      |   | × |
|----------------------------------------------------------------------------------------------------|----------------------------------------------------------------------------------------------------|----------------------------------------------------------------------------------------------------|--------------------------------------|---|---|
| ← → ↑ https://me                                                                                                    | mbergateway.maxic                                                                                     | are.com.ph/Reimburs                                                                                   | ement.aspx                           | ☆ | ≡ |
| QSearch - Request LOA - Reimburs                                                                                                    | ement Annual Check Up Ca                                                                              | ard Replacement                                                                                       |                                      |   |   |
| Doctor's Name *                                                                                                    | Last Name, First Name                                                                                 |                                                                                                    |                                      |   |   |
| Doctor's Phone Number                                                                                                    |                                                                                                    |                                                                                                    |                                      |   |   |
| Type of Availment?                                                                                                    | Emergency                                                                                             |                                                                                                    | ~                                    |   |   |
| Availment / Admission Date *                                                                                                    | 05/28/2021                                                                                            |                                                                                                    |                                      |   |   |
| Discharge Date *                                                                                                    |                                                                                                    |                                                                                                    |                                      |   |   |
|                                                                                                    | Outpatient Reg                                                                                        | uirements                                                                                             |                                      |   |   |
| 1. Fill out the Claims Reimbursement Form.     2. Medical Centificate indicating the diagnosis and procedure(s) done (if any).     3. Original BiR registered Official Recept(s) with TIN.     4. Charge Slips or detailed itemized/breakdown of charges (charges par item paid).     5. Police regor for cases of assault and vehicular accidents.Fill out the Claims Reimbursement Form. |                                                                                                    |                                                                                                    |                                      |   |   |
|                                                                                                    | Submit Online O Print R                                                                               | leimbursement Form                                                                                    |                                      |   |   |
| For Online S<br>received th                                                                                                    | ubmission, claims will be credited w<br>e original and complete documents<br>Service Agreement (for r | ithin 5 working days from the date Max<br>(for MRC Accounts) or as stipulated in<br>non-MRC Accounts) | icare<br>the                         |   |   |
| Attach Document*                                                                                                    | Choose Files No file chosen                                                                           | +                                                                                                    | Add                                  |   |   |
| Note: Please attach a clear copy of you                                                                                                    | documents, maximum file size of 5                                                                     | INB. Acceptable file types are jpg, jpeg                                                              | , till, pdl, doc, docx, xls and xlsx |   |   |
|                                                                                                    | File Name                                                                                             | Action                                                                                                |                                      |   |   |
|                                                                                                    | T&C_Maxicare.JPG                                                                                      | X Remove                                                                                              |                                      |   |   |
| 🛃 i ha                                                                                                    | ve read the agreement and I agree                                                                     | e to the terms and conditions therein                                                                 | J.                                   |   |   |
|                                                                                                    | Submit                                                                                                | X Clear                                                                                               |                                      |   |   |

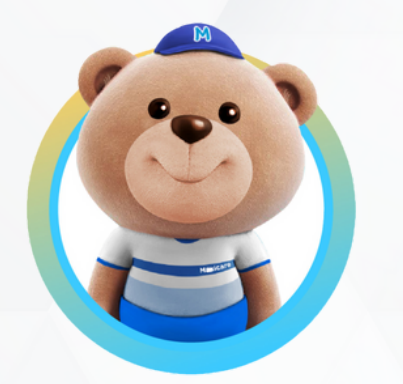

You can check the status of your reimbursement via Member Gateway

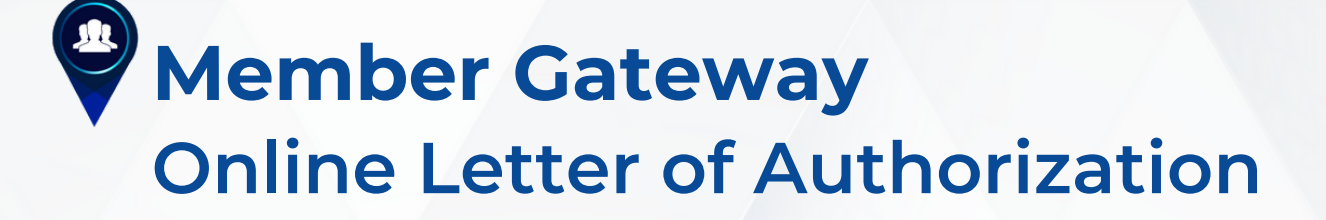

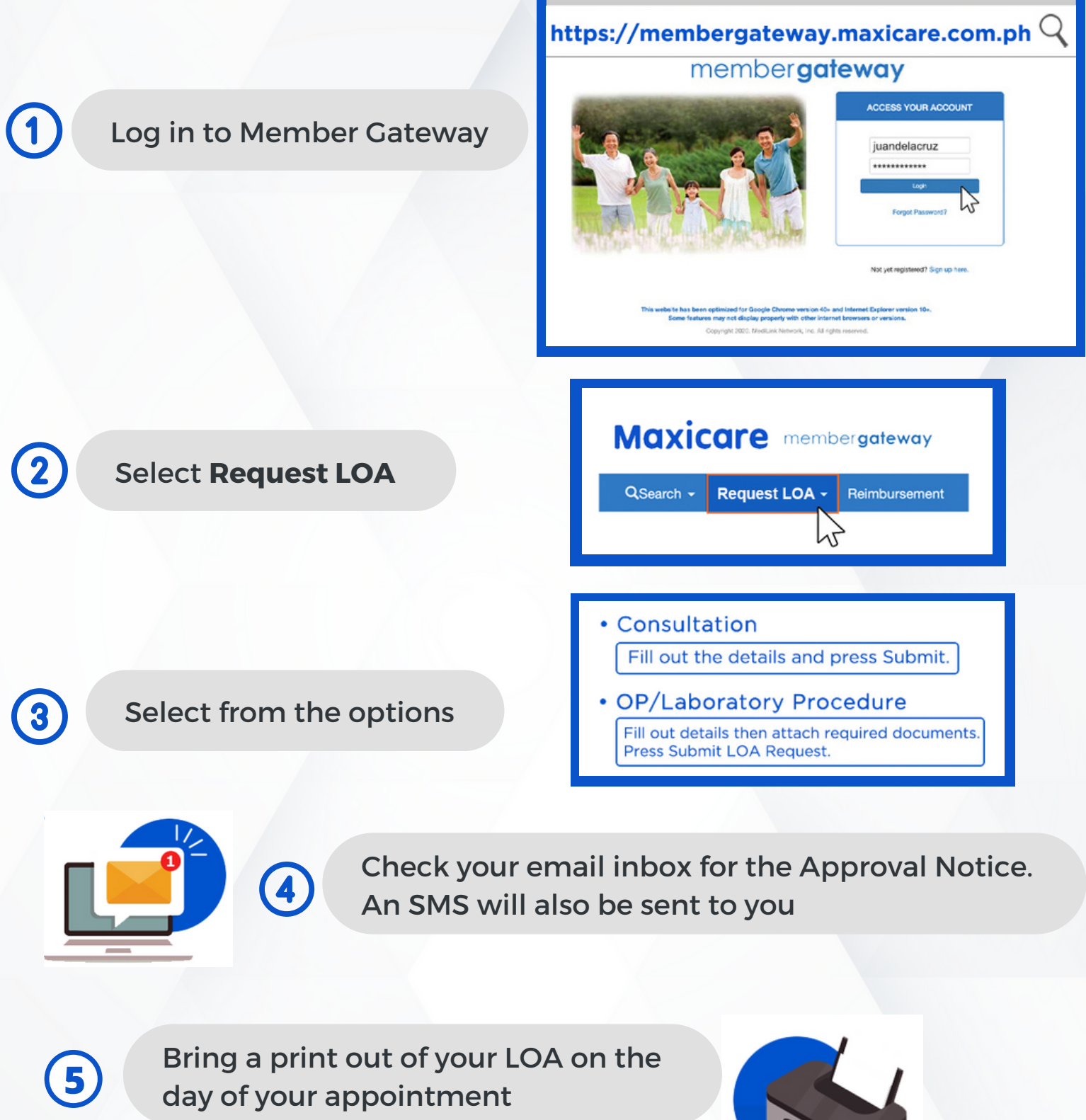

Note: printout at least 2 copies

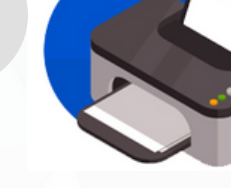

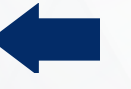

# Maxicare Live your best life